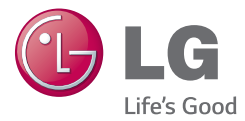

Р У С С К И Й УКРАЇНСЬКА ҚАЗАҚША Е N G L I S H

## Руководство пользователя Посібник користувача Қысқаша анықтамалық нұсқаулық User Guide

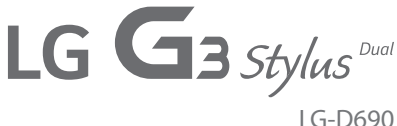

www.lg.com

РУССКИЙ

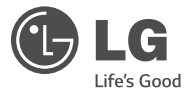

# Руководство пользователя

- Примеры отображений на экране и иллюстрации могут отличаться от того, что вы видите на реальном телефоне и ПО.
- Часть информации настоящего руководства может не относиться к вашему телефону. Это зависит от установленного на нем программного обеспечения и оператора услуг мобильной связи. Любая информация в этом документе может быть изменена без предварительного уведомления.
- Данный телефон не подходит людям с ослабленным зрением, т.к. он оснащен сенсорной экранной клавиатурой.
- ©2014 LG Electronics, Inc. Все права защищены. LG и логотип LG являются зарегистрированными товарными знаками LG Group и связанных с ней организаций. Все остальные товарные знаки являются собственностью соответствующих владельцев.
- Google™, Google Maps™, Gmail™, YouTube™, Hangouts™ и Play Store™ являются товарными знаками Google, Inc.

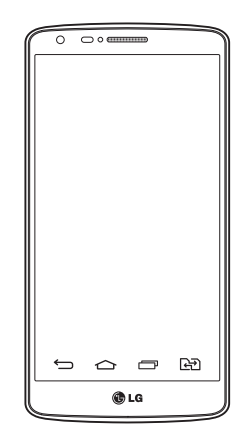

## Содержание

| Рекомендации по безопасной и эффективной эксплуатации |    |  |
|-------------------------------------------------------|----|--|
| Важное примечание                                     | 14 |  |
| Знакомство с телефоном                                | 20 |  |
| Обзор телефона                                        | 20 |  |
| Установка SIM-карты и аккумулятора                    | 22 |  |
| Зарядка аккумулятора телефона                         | 24 |  |
| Использование карты памяти                            | 25 |  |
| Блокировка и разблокировка экрана                     | 26 |  |
| Knock Code                                            | 27 |  |
| KnockON                                               | 28 |  |
| Главный экран                                         | 29 |  |
| Советы по работе с сенсорным экраном                  | 29 |  |
| Главный экран                                         | 30 |  |
| Дополнительный главный экран                          | 30 |  |
| Настройка главного экрана                             | 31 |  |
| Переход к недавно использованным                      |    |  |
| приложениям                                           | 32 |  |
| Панель уведомлений                                    | 32 |  |
| Использование функции "Две SIM-карты"                 | 32 |  |
| Открытие панели уведомлений                           | 33 |  |
| Значки уведомлений в строке состояния                 | 34 |  |
| Экранная клавиатура                                   | 35 |  |
| Ввод специальных символов                             | 36 |  |
| Настройка учетной записи Google                       | 37 |  |
| Подключение к сетям и устройствам                     | 38 |  |
| Wi-Fi                                                 | 38 |  |
| Подключение к сетям Wi-Fi                             | 38 |  |

| Настройка Wi-Fi и подключение к сети Wi-Fi                                                                                         | 38                                                       |
|----------------------------------------------------------------------------------------------------|----------------------------------------------------------|
| Bluetooth                                                                                                    | 39                                                       |
| Общий доступ к подключению для передачи                                                                                            |                                                          |
| данных                                                                                                    | 40                                                       |
| Wi-Fi Direct                                                                                                    | 42                                                       |
| Подключение к ПК при помощи USB-кабеля                                                                                             | 42                                                       |
| Вызовы                                                                                                    | . 44                                                     |
| Выполнение вызова                                                                                                    | 44                                                       |
| Вызов контактов                                                                                                    | 44                                                       |
| Ответ или отклонение вызова                                                                                                    | 44                                                       |
| Когда экран заблокирован/разблокирован                                                                                             | 44                                                       |
| Настройка громкости вызова                                                                                                    | 45                                                       |
| Выполнение второго вызова                                                                                                    | 45                                                       |
| Просмотр журналов вызовов                                                                                                    | 45                                                       |
| Настройки вызовов                                                                                                    | 46                                                       |
|                                                                                                    |                                                          |
| Контакты                                                                                                    | . 47                                                     |
| Контакты<br>Поиск контакта                                                                                                    | <b>. 47</b><br>47                                        |
| Контакты<br>Поиск контакта<br>Добавление нового контакта                                                                           | <b>47</b><br>47<br>47                                    |
| Контакты<br>Поиск контакта<br>Добавление нового контакта<br>Избранные контакты                                                     | <b>47</b><br>47<br>47<br>47                              |
| Контакты<br>Поиск контакта<br>Добавление нового контакта<br>Избранные контакты<br>Создание группы                                  | <b>47</b><br>47<br>47<br>47<br>48                        |
| Контакты<br>Поиск контакта<br>Добавление нового контакта<br>Избранные контакты<br>Создание группы<br>SMS/MMS                       | <b>47</b><br>47<br>47<br>47<br>48                        |
| Контакты<br>Поиск контакта<br>Добавление нового контакта<br>Избранные контакты<br>Создание группы<br>SMS/MMS<br>Отправка сообщений | 47<br>47<br>47<br>47<br>48<br>49<br>49                   |
| Контакты                                                                                                    | 47<br>47<br>47<br>47<br>48<br>49<br>49<br>50             |
| Контакты                                                                                                    | 47<br>47<br>47<br>47<br>48<br>49<br>50<br>50             |
| Контакты                                                                                                    | 47<br>47<br>47<br>48<br>49<br>50<br>50<br>51             |
| Контакты                                                                                                    | 47<br>47<br>47<br>48<br>49<br>50<br>50<br>51             |
| Контакты                                                                                                    | 47<br>47<br>47<br>48<br>48<br>49<br>50<br>50<br>51<br>51 |
| Контакты                                                                                                    | 47<br>47<br>47<br>48<br>49<br>50<br>50<br>51<br>51<br>51 |

| Камера и видео                            | 53   |
|-------------------------------------------|------|
| Чтобы открыть приложение Камера           | . 53 |
| Знакомство с видоискателем                | . 53 |
| Съемка фотографий                         | . 54 |
| Запись видео                              | . 54 |
| Настройки камеры и видео                  | . 5! |
| Съемка по жесту                           | . 50 |
| Переключить камеру                        | . 50 |
| Просмотр изображений                      | . 57 |
| Функция                                   | 58   |
| QuickMemo+                                | . 58 |
| Использование функций QuickMemo+          |      |
| Просмотр сохраненных заметок в QuickMemo+ | - 5! |
| QSlide                                    | . 60 |
| Приложение Peel Smart Remote              | . 6  |
| Двойное окно                              | . 62 |
| LG SmartWorld                             | . 63 |
| Как попасть в LG SmartWorld с телефона    | 6    |
| Мультимедиа                               | 64   |
| Галерея                                   | . 64 |
| Чтобы открыть приложение Галерея          |      |
| Работа с фотографиями                     |      |
| Работа с видео                            |      |
| Функция QSlide при воспроизведении видео  | 6    |
| Музыка                                    | . 6  |
| Добавление музыкальных файлов в телефон   | 6    |
| Передача музыки с помощью функции         |      |
| Синхронизация носителя (МТР)              | 6    |
| Воспроизведение аудиофайлов               | 6    |

| Інструменты70                                 | ) |
|-----------------------------------------------|---|
| Будильник70                                   | ) |
| Калькулятор70                                 | ) |
| Добавление события в календарь                | ) |
| Диктофон71                                    | 1 |
| Запись звука или голоса71                     |   |
| Отправка записей диктофона71                  |   |
| Задачи71                                      | 1 |
| Google+72                                     | 2 |
| Голосовой поиск72                             | 2 |
| Загрузки72                                    | 2 |
| ThinkFree Viewer                              | ; |
| Радио73                                       | ; |
| Інтернет74                                    | ŀ |
| Интернет                                      | ŧ |
| Использование панели инструментов браузера.74 | ł |
| Просмотр веб-страниц74                        | ł |
| Открытие страницы74                           | ł |
| Поиск в Интернете с помощью голоса            | ; |
| Закладки75                                    | ) |
| История75                                     | j |
| Chrome75                                      | ; |
| Просмотр веб-страниц75                        | j |
| Открытие страницы75                           | j |
| Синхронизация с другими устройствами76        | j |
| Добавление и просмотр закладок                | j |
| астройки77                                    | 1 |
| сети                                          | 1 |
| Звук                                          | ) |
| Дисплей                                       | 2 |

V

V

ŀ

## Содержание

| Общие                                       |
|---------------------------------------------|
| Программное обеспечение ПК (LG PC Suite) 93 |
| Обновление ПО телефона96                    |
| Обновление ПО телефона96                    |
| Сведения о данном руководстве               |
| пользователя                                |
| Сведения о данном руководстве               |
| пользователя98                              |
| Товарные знаки99                            |
| DivX HD99                                   |
| Аксессуары 100                              |
| Устранение неисправностей 101               |
| FAQ 105                                     |

## Рекомендации по безопасной и эффективной эксплуатации

Ознакомьтесь с данными несложными инструкциями. Несоблюдение данных инструкций может быть опасно для здоровья или противоречить законодательству.

На случай возникновения ошибки устройство имеет встроенный программный инструмент, который ведет журнал регистрации ошибок.

Данный инструмент осуществляет сбор только тех данных, которые имеют отношение к ошибке, таких как: уровень сигнала, местоположение идентификатора соты в момент внезапного разъединения вызова, информация о загруженных приложениях. Журнал регистрации используется только для определения причины возникновения ошибки. Данные в журнале регистрации зашифрованы, доступ к ним можно получить только в авторизованном сервисном центре LG при обращении туда с целью ремонта устройства.

## Воздействие радиочастотного излучения

Информация о воздействии радиочастотного излучения и удельном коэффициенте поглощения (SAR). Мобильный телефон модели LG-D690 разработан в соответствии с действующими требованиями безопасности по воздействию радиоволн. Данные требования включают в себя пределы безопасности, разработанные для обеспечения безопасности всех лиц независимо от возраста и состояния здоровья.

- В рекомендациях по ограничению воздействия радиоволн используется единица измерения, известная как удельный коэффициент поглощения (SAR). Испытания на SAR проводятся на основе стандартизованного способа, заключающегося в работе телефона максимальной сертифицированной мощности во всех используемых частотных диапазонах.
- Несмотря на то, что возможны разные уровни SAR для различных телефонов LG, все они соответствуют применимым рекомендациям по ограничению воздействия радиоволн.
- Предел SAR, рекомендованный международной комиссией по вопросам защиты от неионизирующих излучений (ICNIRP), составляет 2 Вт/кг, усредненные на 10 грамм ткани.
- Наибольшее значение SAR для данной модели телефона, испытанной при использовании вблизи уха, составляет 0,272 Вт/кг (10 г), а при ношении на теле — 0,427 Вт/кг (10 г).
- Данное устройство соответствует нормам излучения при эксплуатации в обычном положении рядом с ухом или на расстоянии не менее 1,5 см от тела. При переноске телефона в чехле или на

## Рекомендации по безопасной и эффективной эксплуатации

поясном креплении, убедитесь, что в них нет металлических компонентов, и они располагаются на расстоянии не менее 1,5 см от тела. Для передачи данных и сообщений телефону требуется устойчивое соединение с сетью. В некоторых случаях передача сообщений или данных может быть приостановлена до установки такого соединения. До окончания передачи данных следует обеспечить выполнение приведенных выше рекомендаций по территориальному разносу.

## Уход и техническое обслуживание

## \Lambda внимание!

Пользуйтесь только теми аккумуляторами, зарядными устройствами и аксессуарами, которые предназначены для использования с данной моделью телефона. Использование других аксессуаров может быть опасно для здоровья и может привести к аннулированию гарантии.

- Не разбирайте телефон. При необходимости ремонта обратитесь к квалифицированному специалисту сервисного центра.
- Гарантийный ремонт LG может включать в себя замену деталей и плат, как новых, так и отремонтированных, по функциональности равных замененным деталям.
- Держите устройство вдали от электрических приборов, таких как телевизоры, радиоприемники и компьютеры.
- Телефон следует держать вдали от источников тепла, таких как радиаторы и плиты.
- Не допускайте падения телефона.
- Не подвергайте телефон механической вибрации и ударам.
- Выключайте телефон в зонах, где действуют специальные ограничения. Например, не используйте телефон в больницах, поскольку он может повлиять на чувствительное медицинское оборудование.
- Во время зарядки телефона не касайтесь его мокрыми руками. Это может вызвать поражение электрическим током и серьезное повреждение телефона.

- Не заряжайте телефон рядом с легковоспламеняющимися материалами, так как телефон при зарядке нагревается, что может привести к возгоранию.
- Для чистки поверхности используйте сухую ткань. Не используйте растворители, бензин или спирт.
- Во время зарядки телефона не кладите его на предметы мягкой мебели.
- Телефон следует заряжать в хорошо проветриваемом месте.
- Не подвергайте телефон воздействию густого дыма или пыли.
- Не храните телефон рядом с кредитными картами или электронными проездными документами, это может привести к порче информации на магнитных полосах.
- Не касайтесь экрана острыми предметами, это может вызвать повреждения телефона.
- Не подвергайте телефон воздействию жидкости или влаги.
- Осторожно обращайтесь с аксессуарами, например с наушниками. Не касайтесь антенны без необходимости.
- Не используйте, не трогайте и не пытайтесь удалить разбитое, отколотое или треснувшее стекло. Данная гарантия не распространяется на повреждение стекла, произошедшее по причине неправильного или неосторожного обращения.
- Ваш мобильный телефон это электронное устройство, которое выделяет тепло при нормальной эксплуатации. Продолжительный прямой контакт с кожей при отсутствии соответствующего проветривания может привести к появлению дискомфорта или незначительного ожога. Поэтому следует соблюдать осторожность при обращении с телефоном во время или сразу после его использования.
- При попадании влаги незамедлительно отключите телефон от источника питания до полного высыхания. Не пытайтесь ускорить процесс сушки при помощи внешних нагревательных устройств, таких как плиты, микроволновые печи или фены.
- При попадании влаги в телефон изменяется цвет индикатора влажности под крышкой устройства. Гарантия не распространяется на повреждения, вызванные попаданием влаги.

## Эффективное использование телефона

#### Электронные устройства

Все мобильные телефоны могут вызывать помехи, влияющие на работу других приборов.

- Не используйте мобильный телефон вблизи медицинского оборудования без соответствующего разрешения. Избегайте нахождения телефона рядом с электрокардиостимуляторами (например, в нагрудном кармане).
- Мобильные телефоны могут вызывать помехи в работе некоторых слуховых аппаратов.
- Незначительные помехи могут возникать в работе телевизора, радиоприемника, компьютера и других устройств.
- По возможности используйте ваше устройство при температуре от 0 °C до 40 °C. Воздействие особо высоких или низких температур может привести к повреждению телефона, его некорректной работе и даже к взрыву.

## Безопасность на дороге

Ознакомьтесь с местными законами и правилами, регламентирующими использование мобильных телефонов в автомобиле.

- Не держите телефон в руке во время управления автомобилем.
- Внимательно следите за ситуацией на дороге.
- Сверните с дороги и припаркуйтесь, прежде чем позвонить или ответить на вызов.
- Радиоизлучение может влиять на некоторые электронные системы автомобиля, например, на стереосистему и устройства безопасности.
- Если ваш автомобиль оснащен подушкой безопасности, не заслоняйте ее монтируемым или переносным оборудованием беспроводной связи. Это может препятствовать раскрытию подушки или привести к серьезным травмам.
- При прослушивании музыки во время прогулки убедитесь, что уровень громкости позволяет вам оставаться в курсе происходящего вокруг. Это особенно важно при нахождении возле автомобильных дорог.

## Берегите слух

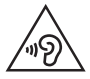

Для предотвращения повреждения слуха не используйте наушники на большой громкости в течение длительного времени.

Воздействие громкого звука в течение длительного времени может негативно отразиться на слухе. Поэтому не рекомендуется включать и выключать телефон рядом с ухом. Также рекомендуется установить громкость музыки и звонка на умеренный уровень.

 При использовании наушников необходимо уменьшить громкость, если вы не слышите людей вокруг вас или если человек, сидящий рядом с вами, слышит то, что звучит в ваших наушниках.

**ПРИМЕЧАНИЕ:** Прослушивание аудио с помощью наушников на слишком большой громкости может привести к потере слуха.

## Стеклянные детали

Некоторые элементы вашего мобильного устройства изготовлены из стекла. Стекло может разбиться, если вы уроните ваше мобильное устройство на твердую поверхность или сильно ударите его. Если стекло разбилось, не трогайте его и не пытайтесь удалить. Не используйте мобильное устройство, пока стекло не будет заменено сертифицированным поставщиком услуг.

## Взрывные работы

Не используйте телефон в местах проведения взрывных работ. Следите за ограничениями и всегда соблюдайте предписания и нормативы.

## Взрывоопасная среда

- Не используйте телефон на АЗС.
- Не используйте телефон рядом с топливом или химическими веществами.
- Не перевозите и не храните горючие газы и жидкости в том же отделении автомобиля, что и телефон или аксессуары.

## В самолете

Устройства беспроводной связи могут вызывать помехи во время полета.

- Перед посадкой на борт самолета мобильный телефон следует выключить.
- Не пользуйтесь им без разрешения экипажа.

## Меры предосторожности для защиты от детей

Держите телефон в местах, недоступных для маленьких детей. В телефоне имеются мелкие детали, отсоединение и проглатывание которых может стать причиной удушья.

## Вызов экстренных служб

Вызов экстренных служб может быть недоступен в некоторых мобильных сетях. Поэтому никогда не стоит полностью полагаться на телефон для вызова экстренных служб. За информацией обращайтесь к поставщику услуг.

## Сведения об аккумуляторе и уходе за ним

- Перед подзарядкой не нужно полностью разряжать аккумулятор. В отличие от других аккумуляторных систем, в данном аккумуляторе отсутствует эффект памяти, способный сократить срок службы аккумулятора.
- Используйте только аккумуляторы и зарядные устройства LG. Зарядные устройства LG разработаны для максимального продления срока службы аккумулятора.
- Не разбирайте аккумулятор и не допускайте короткого замыкания его контактов.
- Замените аккумулятор в случае значительного уменьшения периода его работы без подзарядки.
  Аккумулятор можно зарядить несколько сотен раз, прежде чем потребуется его замена.
- Для продления срока службы перезаряжайте аккумулятор после продолжительного бездействия.
- Не подвергайте зарядное устройство воздействию прямых солнечных лучей, а также не пользуйтесь им в среде высокой влажности, например, в ванной комнате.
- Не оставляйте аккумулятор в местах с очень высокой или низкой температурой, поскольку это может сократить его срок службы.
- В случае установки элемента питания недопустимого типа возможен взрыв.
- Утилизируйте аккумулятор в соответствии с инструкцией производителя. По мере возможности элементы питания должны быть сданы на переработку. Не выбрасывайте элементы питания в бытовой мусор.
- Если вам необходимо заменить аккумулятор, отнесите его в ближайший авторизованный сервисный центр LG Electronics или обратитесь за консультацией к продавцу.
- Всегда отсоединяйте зарядное устройство от розетки после полной зарядки телефона, чтобы избежать излишнего потребления электроэнергии.
- Фактическое время работы аккумулятора зависит от конфигурации сети, установок устройства, условий эксплуатации, состояния аккумулятора и окружающей среды.
- Берегите аккумулятор от контакта с острыми предметами, в частности, с зубами или когтями животных. Это может привести к возгоранию.

## Рекомендации по безопасной и эффективной эксплуатации

#### ЗАЯВЛЕНИЕ О СООТВЕТСТВИИ

Настоящим LG Electronics заверяет, что устройство модели LG-D690 соответствует базовым требованиям и другим положениям Директивы 1999/5/ EC. Копию Заявления о соответствии можно найти на сайте http://www.lg.com/ global/declaration

#### Уведомление: программное обеспечение с открытым исходным кодом

Чтобы получить исходный код, распространяемый по лицензиям GPL, LGPL, MPL и другим лицензиям на ПО с открытым исходным кодом, посетите http://opensource. lqe.com/

Все условия лицензий, заявления об отказе от ответственности и уведомления можно загрузить вместе с исходным кодом.

## Контактная информация офиса, отвечающего за соответсвие данного изделия стандартам и нормам:

LG Electronics Inc. EU Representative, Krijgsman 1, 1186 DM Amstelveen, The Netherlands

#### КАК ОБНОВИТЬ СМАРТФОН

Получите доступ к выпускам последних обновлений, новым функциями и улучшениям программного обеспечения.

- Обновите смартфон, не пользуясь компьютером. Выберите Обновление ПО.
- Обновите смартфон, подключив его к компьютеру. Для получения дополнительных сведений об использовании этой функции посетите веб-сайт http://www.lg.com/ common/index.jsp и выберите страну и язык.

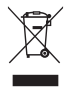

#### Утилизация старого оборудования

- Электрические и электронные устройства следует утилизировать отдельно от бытового мусора в специальных учреждениях, установленных правительственными или местными органами власти.
- 2 Правильная утилизация старого оборудования поможет предотвратить потенциально вредное воздействие на окружающую среду и здоровье человека.
- 3 Для получения более подробных сведений об утилизации оборудования обратитесь в администрацию города, городской департамент утилизации отходов или в магазин, где был приобретен продукт.

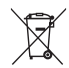

#### Утилизация отработанных батарей/аккумуляторов

- 1 Этот символ может использоваться вместе с химическими символами, обозначающими ртуть (Hg), кадмий (Cd) или свинец (Pb), если батарея содержит более 0,0005 % ртути, 0,002 % кадмия или 0,004 % свинца.
- 2 Все батареи/аккумуляторы должны утилизироваться отдельно от бытового мусора через специализированные пункты сбора, установленные правительственными или местными органами власти.
- 3 Правильная утилизация отработанных батарей/аккумуляторов поможет предотвратить потенциально вредное воздействие на окружающую среду и здоровье человека.
- 4 Для получения более подробных сведений об утилизации отработанных батарей/ аккумуляторов обратитесь в муниципалитет, городской департамент утилизации отходов или в магазин, где были приобретены элементы питания.

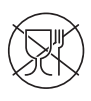

Символ «не для пищевой продукции» применяется в соответствии с техническим регламентом Таможенного союза «О безопасности упаковки» 005/2011 и указывает на то, что упаковка данного продукта не предназначена для повторного использования и подлежит утилизации. Упаковку данного продукта запрещается использовать для хранения пищевой продукции.

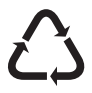

Символ «петля Мебиуса» указывает на возможность утилизации упаковки. Символ может быть дополнен обозначением материала упаковки в виде цифрового и/или буквенного обозначения.

## Важное примечание

# Перед использованием мобильного телефона ознакомьтесь с данной информацией

Убедительная просьба проверить телефон на наличие проблем, описанных в данном разделе, прежде чем отдавать его в сервисный центр или звонить представителю.

## 1. Память телефона

Когда объем свободной памяти телефона уменьшается до 10%, прием новых сообщений становится невозможным. Проверьте память телефона и удалите некоторые данные, например, приложения или сообщения, чтобы освободить место.

#### Удаление приложений:

- Коснитесь >> @> вкладка Приложения > 
  Настройки > вкладка Общие > Приложения.
- 2 Когда отобразятся все приложения, прокрутите список и выберите приложение, которое требуется удалить.
- 3 Коснитесь Удалить, затем нажмите OK для подтверждения.

## 2. Увеличение времени работы аккумулятора

Время работы аккумулятора можно увеличить, отключив ненужные функции, работающие в фоновом режиме. Также можно следить за потреблением энергии некоторыми приложениями и системными ресурсами.

#### Увеличение времени работы аккумулятора:

- Выключите неиспользуемые средства связи. Если функции Wi-Fi, Bluetooth или GPS не используются, выключите их.
- Уменьшите яркость экрана и установите менее длительное время до отключения экрана.
- Отключите функцию автоматической синхронизации Gmail, календаря, списка контактов и других приложений.

- Некоторые приложения, загруженные из сети Интернет, могут привести к уменьшению срока работы аккумулятора.
- При использовании скачанных приложений проверяйте уровень заряда аккумулятора.

**ПРИМЕЧАНИЕ.** Если устройство находится в кармане и вы случайно нажали кнопку Питание/Блокировка, дисплей автоматически отключается, чтобы сохранить заряд аккумулятора.

#### Для проверки уровня заряда аккумулятора выполните следующие действия:

 Коснитесь > @ > вкладка Приложения > ② Настройки > вкладка Общие > О телефоне > вкладка Общие > Аккумулятор.

В верхней части экрана отображается статус аккумулятора (идет зарядка или эксплуатация) и уровень заряда (в виде процентной строки заряда).

#### Отслеживание и управление зарядом аккумулятора:

 Коснитесь > @ > вкладка Приложения > @ Настройки > вкладка Общие > 0 телефоне > вкладка Общие > Аккумулятор > Расход заряда.

На экране отображается время использования аккумулятора. Данный параметр указывает время последнего подключения к источнику питания или, если телефон подключен к электросети, параметр указывает количество времени, в течение которого устройство работало за счет аккумулятора. На дисплее отображаются приложения или службы, использующие заряд аккумулятора. Они перечислены в порядке от большего к меньшему, в зависимости от количества потребленной энергии.

## 3. Перед установкой программного обеспечения и ОС с открытым исходным кодом

## \land ВНИМАНИЕ!

Установка и использование ОС, отличной от поставляемой производителем, может привести к повреждению телефона. Кроме того, на телефон больше не будет распространяться гарантия.

## Важное примечание

## \land внимание!

Для защиты телефона и личных данных следует загружать приложения только из проверенных источников, таких как Play Store™. Неверно установленные приложения могут привести к неправильной работе телефона или возникновению серьезной ошибки. Следует удалять такие приложения и связанные с ними данные и настройки из телефона.

## 4. Использование блокировки экрана

Установите графический ключ для защиты телефона. Коснитесь 🖂 > 🐵 > вкладка Приложения > ③ Настройки > вкладка Дисплей > Блокировка экрана > Способ блокировки экрана > Графический ключ. Откроется инструкция по составлению графического ключа. Потребуется создать резервный PIN-код в качестве меры безопасности на случай, если вы забудете графический ключ.

Внимание! Прежде чем задать графический ключ, создайте аккаунт Google и запомните PIN-код резервной копии, заданный при создании графического ключа.

## \land внимание!

#### Меры предосторожности при использовании графического ключа блокировки.

Крайне важно запомнить установленный ключ разблокировки. При использовании неверного ключа 5 раз, доступ к телефону блокируется. Для ввода графического ключа, PIN-кода или пароля отводится 5 попыток. Если вы уже использовали все 5 попыток, повторить можно будет только через 30 секунд.

## Если вы забыли графический ключ, PIN-код или пароль, выполните следующие действия:

#### < Если вы забыли графический ключ >

Если вы вошли в аккаунт Google на телефоне и 5 раз ввели неверный графический ключ, коснитесь кнопки **Забыли граф. ключ?** в нижней части экрана. Затем потребуется войти в аккаунт Google и ввести резервный PIN-код, который был задан при создании графического ключа. Если учетная запись Google не была создана на телефоне, или вы забыли резервный PIN-код, потребуется выполнить аппаратный сброс.

#### < Если вы забыли PIN-код или пароль >

Если вы забыли PIN-код или пароль, потребуется выполнить аппаратный сброс.

**Внимание!** При аппаратном сбросе настроек все пользовательские приложения и данные будут удалены.

**ПРИМЕЧАНИЕ.** Если вы вошли в аккаунт Google и забыли графический ключ, потребуется ввести резервный PIN-код.

## 5. Аппаратный сброс (сброс настроек до заводских значений)

Если телефон не возвращается в исходное состояние, используйте аппаратный сброс (сброс настроек до заводских значений), чтобы выполнить инициализацию телефона.

- 1 Выключите телефон.
- 2 Нажмите и удерживайте кнопку Питание/Блокировка + кнопку Уменьшить громкость на задней панели телефона.
- **3** Отпустите кнопку **Питание/Блокировка** только после того, как на дисплее появится логотип LG, затем сразу же снова нажмите и удерживайте кнопку **Питание/Блокировка**.
- 4 Отпустите все кнопки после того, как на дисплее появится экран Аппаратного сброса настроек.

## Важное примечание

5 Выберите Да с помощью кнопки Уменьшить/Увеличить громкость и нажмите кнопку Питание/Блокировка для продолжения или выберите Нет (Выход) с помощью кнопки Уменьшить/Увеличить громкость и нажмите кнопку Питание/Блокировка для отмены.

## \Lambda внимание!

При сбросе настроек на заводские значения все пользовательские приложения, технические средства защиты авторских прав и данные будут удалены. Перед выполнением аппаратной перезагрузки следует создать резервную копию важных данных.

## 6. Запуск приложений и переключение между ними

OC Android легко справляется с многозадачностью — запущенные приложения продолжают работать, даже если пользователь открывает новые. Перед запуском одного приложения не нужно завершать другое. Пользователь может переключаться между несколькими запущенными приложениями. ОС Android выполняет управление приложением, останавливая или запуская его, что предотвращает потребление заряда аккумулятора неиспользуемыми приложениями.

- Коснитесь кнопки Недавние (). Отобразится список недавно использовавшихся приложений.
- 2 Коснитесь того приложения, которое необходимо запустить. При этом первое приложение продолжит работать на телефоне в фоновом режиме. Коснитесь кнопки Назад Эдля выхода из приложения после его использования.
- 3 Чтобы удалить приложение из списка недавно использованных приложений, проведите пальцем по окну предпросмотра приложения влево или вправо. Для удаления всех приложений коснитесь Удалить все.

## 7. Передача музыки, фотографий и видео в режиме Синхронизация носителя (МТР)

- 2 Подключите телефон к ПК при помощи кабеля USB.
- 3 Потяните вниз строку состояния и коснитесь Дополнительные параметры USB, а затем выберите параметр Синхронизация носителя (МТР).
- 4 Откройте запоминающее устройство на ПК. Можно просматривать содержимое устройства на ПК и выполнять передачу файлов с компьютера в память устройства, и наоборот.
- 5 После завершения передачи файлов потяните вниз строку состояния и коснитесь Дополнительные параметры USB. Далее выберите Зарядка телефона из списка типов USB-соединения.

## 8. Держите телефон вертикально

Держите сотовый телефон прямо, как обычный телефон. Телефон оснащен встроенной антенной. Старайтесь не царапать и не подвергать ударам заднюю поверхность телефона, это может повлиять на его работу.

Во время выполнения исходящих вызовов или принятия входящих, а также передачи данных, старайтесь не держать телефон за нижнюю часть, в которой расположена антенна. Это может отразиться на качестве связи.

## Не подключайте телефон при включении/ выключении ПК

Убедитесь, что телефон отключен от ПК во время включения/выключения ПК. Подключенный в это время телефон может вызвать ошибки в работе ПК.

## Знакомство с телефоном

## Обзор телефона

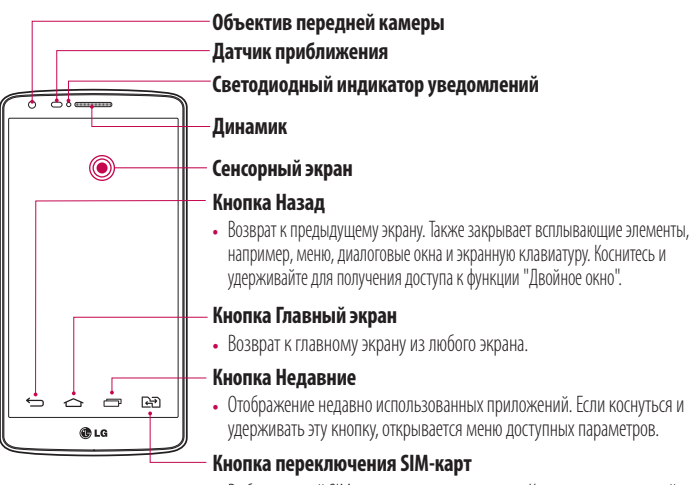

 Выбор текущей SIM-карты для использования. Коснитесь и удерживайте кнопку для перехода к настройкам параметра "Две SIM-карты".

#### ПРИМЕЧАНИЕ: Датчик расстояния

При приеме и совершении вызовов этот датчик автоматически отключает подсветку и блокирует сенсорный дисплей, регистрируя положение телефона рядом с ухом. Это увеличивает срок службы аккумулятора и препятствует непреднамеренной активации экрана во время разговора.

## \land ВНИМАНИЕ!

Не кладите на телефон тяжелые предметы и не садитесь на него. Это может привести к повреждению ЖК-дисплея и сенсорного экрана. Не закрывайте датчик расстояния ЖК-дисплея защитной пленкой. Это может привести к некорректной работе датчика.

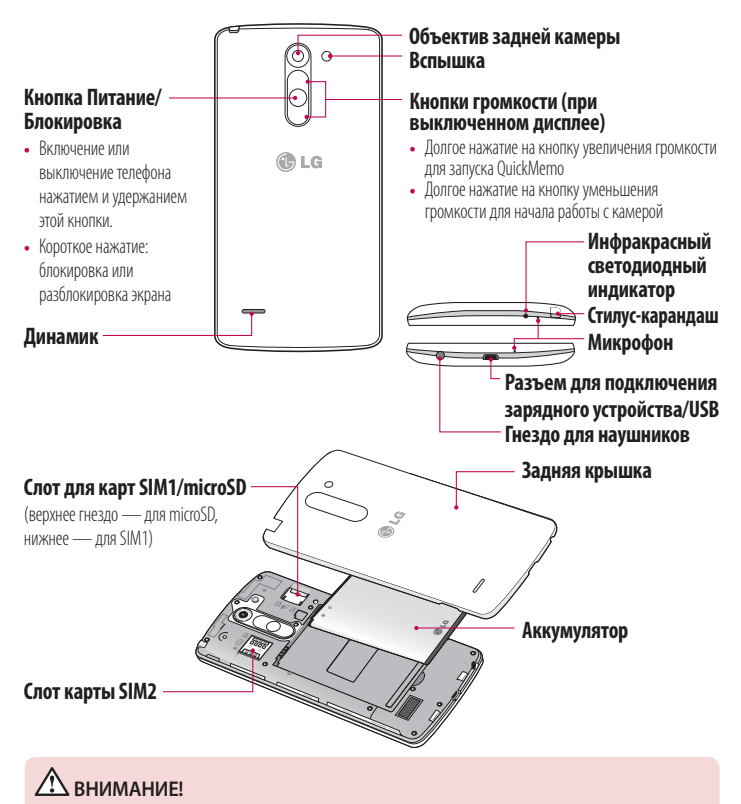

Не закрывайте микрофон рукой во время вызова.

## Установка SIM-карты и аккумулятора

Прежде чем приступить к знакомству с телефоном, его необходимо настроить.

 Для того, чтобы снять заднюю крышку, крепко удерживайте телефон в руке. Ногтем большого пальца другой руки приподнимите заднюю крышку, как показано на рисунке ниже.

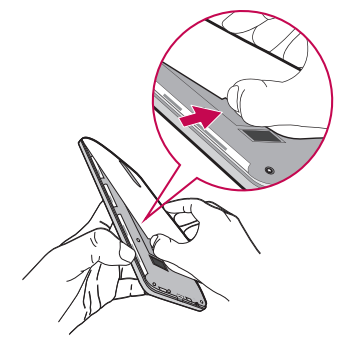

2 Вставьте SIM-карту в соответствующий слот, как показано на рисунке. Убедитесь, что карта установлена позолоченными контактами вниз.

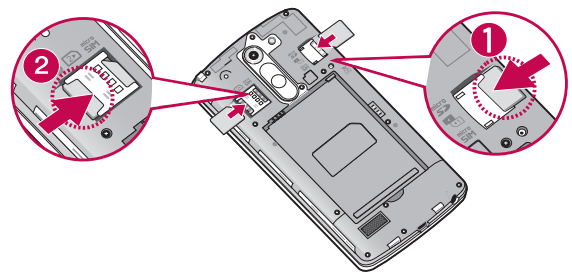

3 Установите аккумулятор в штатный отсек, соединив золотистые контакты телефона и аккумулятора (1) и нажав на него до щелчка (2).

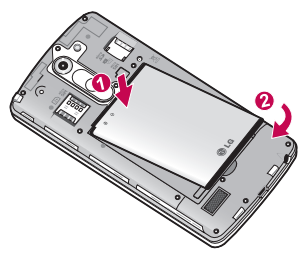

4 Совместите заднюю крышку с отсеком аккумулятора (1) и нажмите на нее вниз до щелчка (2).

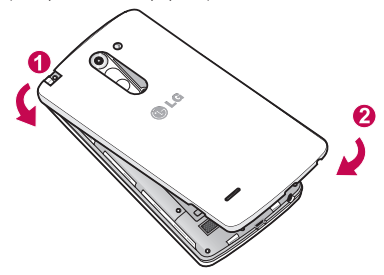

## Зарядка аккумулятора телефона

Зарядите аккумулятор перед первым использованием. Для зарядки аккумулятора используйте зарядное устройство. Чтобы зарядить устройство, можно также подключить его к компьютеру через кабель USB.

## \land внимание!

Используйте только одобренные компанией LG зарядные устройства, аккумуляторы и кабели. Использование зарядных устройств, аккумуляторов и кабелей, не одобренных компанией LG, может привести к медленной зарядке аккумулятора или появлению сообщения о задержке зарядки. Это также может привести к случаям взрыва аккумулятора или повреждения устройства, на которые не распространяется гарантия.

Разъем для подключения зарядного устройства находится в нижней части телефона. Подключите зарядное устройство к телефону и розетке электросети.

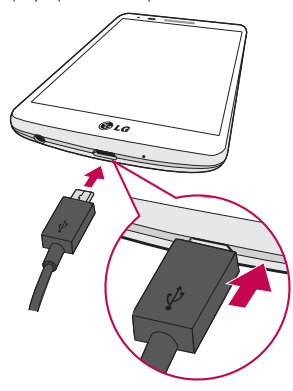

#### ПРИМЕЧАНИЕ!

- При первом использовании, аккумулятор необходимо зарядить полностью, чтобы продлить срок его службы.
- Не открывайте заднюю крышку во время зарядки телефона.

### Использование карты памяти

Ваш телефон поддерживает карты памяти microSD™ и microSDHC™ объемом до 32 ГБ. Данные карты памяти специально предназначены для использования в мобильных телефонах и других компактных устройствах. Они идеально подходят для хранения на телефоне таких мультимедийных файлов, как музыка, программы, видеоролики и фотографии.

#### Чтобы установить карту памяти:

Вставьте карту памяти в верхнее гнездо для карты памяти. Убедитесь, что карта памяти установлена позолоченными контактами вниз.

#### Безопасное извлечение карты памяти:

Коснитесь 🐵 > вкладка Приложения > 🚱 Настройки > вкладка Общие > Карта SD и внутренняя память > Отключить карту SD.

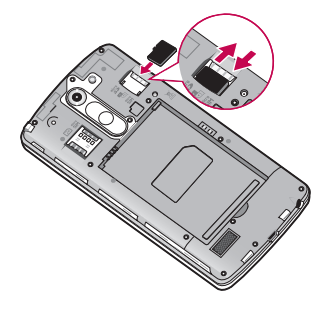

## Знакомство с телефоном

#### ВНИМАНИЕ!

- Устанавливайте в телефон только совместимые карты памяти. Установка несовместимой карты памяти может привести к повреждению карты, хранящихся на ней данных, а также самого телефона.
- Перед извлечением карты памяти из телефона необходимо сначала отключить ее, чтобы не повредить саму карту или сохраненные на ней данные.

#### Форматирование карты памяти:

Карта памяти может быть уже отформатирована. Если нет, перед использованием карту памяти необходимо отформатировать.

**ПРИМЕЧАНИЕ.** При форматировании карты памяти все файлы с нее будут удалены.

- 1 Коснитесь 600 > вкладка Приложения > 600 Настройки > вкладка Общие > Карта SD и внутренняя память.
- 2 Коснитесь Отключить карту SD.
- **3** Коснитесь Очистить карту SD > Очистить карту SD > Стереть все.
- 4 Если установлен графический ключ блокировки, введите его и выберите Стереть все.

**ПРИМЕЧАНИЕ.** Если на карте памяти сохранены файлы, после форматирования структура папок может быть изменена, так как все файлы будут удалены.

## Блокировка и разблокировка экрана

Если телефон не используется в течение некоторого времени, экран автоматически отключается и блокируется. Это позволяет предотвратить случайное нажатие кнопок и сэкономить заряд аккумулятора.

Если телефон не используется, нажмите **кнопку питания/блокировки** () для блокировки телефона.

Если на момент блокировки экрана работали какие-либо программы, то они могут все еще работать в режиме блокировки. Перед входом в режим блокировки рекомендуется закрыть все программы во избежание затрат на использование услуг (включая телефонные вызовы, доступ к веб-страницам и передачу данных).

Чтобы активировать телефон, нажмите **кнопку питания/блокировки** (). Отобразится экран блокировки. Коснитесь и проведите пальцем по экрану блокировки в любом направлении, чтобы разблокировать главный экран. Откроется последний просматриваемый экран.

## Knock Code

Paзблокировать экран можно,коснувшись нужной области на дисплее в заданной последовательности. Knock Code — это функция, позволяющая легко включать и выключать экран с помощью заданной пользователем комбинации касаний условно разделенного на четыре части экрана. Данную функцию можно отключить в настройках Блокировка экрана.

#### Активация функции Knock Code

- Коснитесь >> 60 > вкладка Приложения > 30 Настройки > вкладка Дисплей > Блокировка экрана.
- 2 Коснитесь Способ блокировки экрана > Knock Code.
- 3 Отобразится окно, в котором можно выбрать последовательность для разблокировки экрана. Потребуется создать резервный PIN-код в качестве меры безопасности на случай, если вы забудете последовательность разблокировки.

#### ПРИМЕЧАНИЕ!

- Если Knock Code будет шесть раз введен неправильно, вас перенаправят на страницу входа в ваш аккаунт Google/ввода резервного PIN-кода.
- Прикасаясь к экрану, чтобы включить или выключить его, используйте кончик пальца, а не ноготь.
- Если функция Knock Code не используется, можно использовать функцию Knock ON, дважды коснувшись экрана.

## Знакомство с телефоном

## KnockON

Включить/выключить экран можно с помощью двойного касания.

Дважды быстро коснитесь центральной области экрана, чтобы разблокировать его. Для блокировки экрана дважды коснитесь строки состояния на любом экране (кроме видоискателя камеры) или пустой области главного экрана.

**ПРИМЕЧАНИЕ.** При включении экрана не закрывайте датчик приближения. В противном случае после включения экран моментально отключится для предотвращения нежелательного включения в кармане или сумке.

## Главный экран

### Советы по работе с сенсорным экраном.

Ниже приводится несколько советов для навигации по пунктам меню вашего телефона.

Касание — при помощи одного касания пальцем можно выбирать элементы, ссылки, ярлыки и буквы на экранной клавиатуре.

Касание и удерживание — коснитесь и удерживайте элемент на экране, не отпуская палец, пока действие не будет выполнено. Например, чтобы открыть доступные параметры контакта, коснитесь и удерживайте контакт в списке до появления контекстного меню.

**Перетаскивание** — коснитесь и удержите элемент на мгновение, а затем, не поднимая палец, проведите им по экрану до нужного места. Можно перетаскивать элементы на главном экране для их перемещения.

**Проведение пальцем** — быстро проведите пальцем по поверхности экрана, не задерживаясь при первом прикосновении (чтобы вместо этого не перетащить элемент). Например, можно провести пальцем по экрану вверх или вниз для прокрутки списка, или слева направо (и наоборот) для просмотра различных главных экранов.

**Двойное касание** — коснитесь дважды, чтобы увеличить веб-страницу или карту. Например, дважды коснитесь раздела веб-страницы, чтобы отрегулировать этот раздел по ширине экрана. Двойное касание также можно использовать для увеличения или уменьшения изображения при просмотре.

Сведение/разведение — сведите или разведите указательный и большой пальцы для приближения или удаления картинки при использовании браузера, просмотре Карт или изображений.

**Поворот дисплея** — во многих приложениях и меню ориентация дисплея регулируется в соответствии с физической ориентацией устройства.

#### ПРИМЕЧАНИЕ:

- Для выбора элемента коснитесь его значка.
- Не нажимайте слишком сильно. Сенсорный экран очень чувствителен и распознает даже легкие, но уверенные прикосновения.
- Касайтесь необходимых элементов кончиком пальца. Будьте осторожны, чтобы не коснуться других элементов.

## Главный экран

Главный экран — отправная точка для запуска многих приложений и функций, он позволяет вам добавлять такие элементы, как ярлыки приложений или виджеты Google для мгновенного доступа к данным или приложениям. Это рабочий экран по умолчанию, доступ к которому можно получить из любого меню, коснувшись

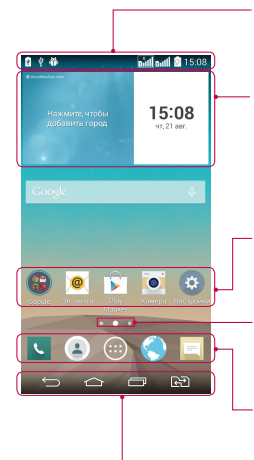

#### Строка состояния

Показывает информацию о состоянии телефона, включая время, уровень сигнала, заряд аккумулятора и значки уведомлений.

#### Виджет

Виджеты — это автономные приложения, к которым можно получить доступ на экране "Приложения", на главном экране или дополнительном главном экране. В отличие от ярлыка виджет отображается как экранное приложение.

#### Значки приложений

Коснитесь значка (приложения, папки и т.д.), чтобы открыть и использовать его.

#### Индикатор местоположения

Показывает, какое полотно главного экрана вы просматриваете в данный момент.

#### Область быстрых кнопок

Обеспечивает доступ к функциям на любом полотне главного экрана с помощью одного касания.

#### Сенсорные кнопки главного экрана

## Дополнительный главный экран

Операционная система имеет несколько полотен главного экрана, чтобы предоставить больше места для добавления значков, виджетов и других элементов.

• Проведите пальцем по главному экрану влево или вправо.

## Настройка главного экрана

Главный экран можно настроить, добавляя на него приложения, виджеты и изменяя обои.

#### Добавление элементов на главный экран

- 1 Коснитесь и удерживайте пустую часть главного экрана.
- 2 В меню Режим добавления коснитесь элемента, который необходимо добавить. Затем выбранный элемент появится на главном экране.
- 3 Перетащите его в нужное место и отпустите.

**COBET** Чтобы добавить значок приложения на главный экран, в меню Приложения коснитесь и удерживайте приложение, которое необходимо добавить.

#### Чтобы удалить значок приложения с главного экрана

 Главный экран > коснитесь и удерживайте значок, который необходимо удалить > перетащите его на .

#### Чтобы добавить приложение в качестве быстрой кнопки

В меню "Приложения" или на главном экране коснитесь и удерживайте значок приложения и перетащите его в область быстрых кнопок. Можно добавить до 7 приложений.

#### Чтобы удалить приложение из области быстрых кнопок

Коснитесь и удерживайте нужную быструю кнопку, затем перетащите ее на

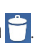

ПРИМЕЧАНИЕ. 🕀 Кнопку Приложения удалить невозможно.

#### Чтобы настроить значки приложений на главном экране

- 1 Коснитесь и удерживайте значок приложения до его разблокировки из текущего положения. Затем перетаците его на экран и отпустите. В правом верхнем углу приложения появится значок редактирования .
- 2 Коснитесь значка приложения еще раз, затем выберите требуемый вид и размер значка.
- 3 Коснитесь **ОК** для сохранения изменений.

## Главный экран

#### Переход к недавно использованным приложениям

- Коснитесь Отобразится список недавно использовавшихся приложений.
- 2 Коснитесь значка, чтобы открыть приложение. Или коснитесь , для возврата к предыдущему экрану.

## Панель уведомлений

Уведомления оповещают о получении новых сообщений, событиях календаря, сигналах будильника, а также о текущих событиях, например, о вызове.

При получении уведомления вверху экрана появляется его значок. Значки ожидающих уведомлений отображаются слева, а системные значки, такие как Wi-Fi или уровень заряда аккумулятора, справа.

**ПРИМЕЧАНИЕ.** Доступные варианты могут различаться в зависимости от региона или поставщика услуг.

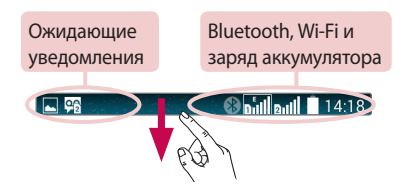

## Использование функции "Две SIM-карты"

Когда в телефон вставлены две SIM-карты, информация о SIM-картах отображается на панели уведомлений. При нажатии на кнопку переключения SIM-карт, происходит переключение с текущей SIM-карты. ПРИМЕЧАНИЕ. Если вставлена только одна SIM-карта или одна SIM-карта выключена, функция переключения SIM-карт недоступна, и нажатие на кнопку переключения SIM-карт не даст результата. Во время разговора, отправки сообщений или использования служб данных, индикатор сигнала другой SIMкарты может быть отображен как "Не обслуживается" из-за состояния сетевых служб.

## \Lambda ВНИМАНИЕ!

Если вы находитесь вне зоны обслуживания, это может привести к повышенному энергопотреблению.

### Открытие панели уведомлений

Проведите пальцем вниз от строки состояния, чтобы открыть панель уведомлений.

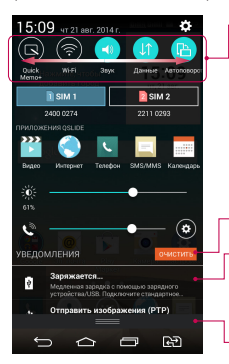

#### Область быстрого переключения

Коснитесь кнопки быстрого переключения, чтобы включить/ выключить функцию. Коснитесь и удерживайте кнопку для доступа к меню настроек данной функции. Для отображения дополнительных кнопок переключения проведите пальцем влево или вправо. Коснитесь (), чтобы удалить, добавить или изменить порядок кнопок переключения.

Коснитесь, чтобы удалить все уведомления.

#### Уведомления

Отображается список текущих уведомлений с краткими описаниями. Коснитесь уведомления, чтобы просмотреть его. Чтобы закрыть панель уведомлений, коснитесь и перетащите вкладку в верхнюю часть экрана.

## Главный экран

### Значки уведомлений в строке состояния

Значки уведомлений отображаются в строке состояния в верхней части экрана и сообщают о пропущенных вызовах, новых сообщениях, событиях календаря, состоянии устройства и многом другом.

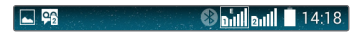

Значки, отображающиеся в верхней части экрана, предоставляют информацию о состоянии устройства. В приведенной ниже таблице перечислены значки, которые появляются чаще всего.

| Значок  | Описание                         | Значок       | Описание                                   |
|---------|----------------------------------|--------------|--------------------------------------------|
|         | SIM-карта отсутствует            | ×            | Звонок приглушен                           |
| Till    | Сигнал отсутствует               | " <b>П</b> , | Режим вибрации включен                     |
| ≁       | Режим "В самолете" включен       |              | Аккумулятор полностью заряжен              |
| (tr     | Подключение к сети Wi-Fi активно | 5            | Идет зарядка аккумулятора                  |
| Q       | Проводная гарнитура подключена   | Ψ            | Телефон подключен к ПК через<br>USB-кабель |
| فر      | Выполняется вызов                | Ŧ            | Загрузка данных                            |
| ×       | Пропущенный вызов                | Ţ            | Пересылка данных                           |
| 8       | Bluetooth включен                | <b>Ŷ</b>     | GPS включен                                |
|         | Системное предупреждение         | 0            | Выполняется синхронизация<br>данных        |
| $\odot$ | Установлен будильник             |              | Новое сообщение Gmail                      |
| 00 | Новое сообщение голосовой почты | Φ | Новое сообщение Hangouts   |
|----|---------------------------------|---|----------------------------|
|    | Новое SMS/MMS сообщение         |   | Воспроизводится композиция |
| ଚ  | Активна мобильная точка доступа |   |                            |

**ПРИМЕЧАНИЕ:** Положение значков в строке состояния может различаться в зависимости от функции или сервиса.

### Экранная клавиатура

Текст можно вводить с помощью экранной клавиатуры. Экранная клавиатура автоматически отображается, когда требуется ввести текст. Чтобы открыть экранную клавиатуру вручную, просто коснитесь текстового поля, в которое требуется ввести текст.

#### Использование клавиатуры и ввод текста

Коснитесь клавиши один раз, и следующая введенная буква будет заглавной. Коснитесь дважды, и все вводимые буквы будут заглавными.

Коснитесь для переключения между цифровой и символьной клавиатурой.

Коснитесь для доступа к настройкам клавиатуры. Коснитесь и удерживайте, чтобы получить доступ к буферу обмена, или наберите текст с помощью функции голосового или рукописного ввода.

- \_\_\_\_\_ Коснитесь для ввода пробела.
- 💶 Коснитесь для создания новой строки.
- 📼 Коснитесь, чтобы удалить предыдущий символ.

#### Ввод специальных символов

Если в качестве языка ввода выбран французский или испанский, то можно вводить специальные символы французского или испанского языков (например, "á").

Например, чтобы вставить символ "а", коснитесь и удерживайте клавишу "а", пока не появятся специальные символы других языков.

Выберите нужный специальный символ.

### Настройка учетной записи Google

При первом включении телефона появляется возможность активировать сеть, войти в аккаунт Google и выбрать способ использования определенных сервисов Google.

### Настройка аккаунта Google:

• Войдите в аккаунт Google с предложенного экрана настройки.

или

Коснитесь • Вкладка Приложения > выберите приложение Google, например Gmail
 > выберите Новый, чтобы создать новый аккаунт.

Если у вас есть аккаунт Google, коснитесь **Существующий**, введите свой адрес эл. почты и пароль, а затем коснитесь **—**.

После настройки аккаунта Google телефон автоматически синхронизируется с этим аккаунтом Google в Интернете.

Контакты, сообщения электронной почты Gmail, события календаря и другие сетевые данные этих приложений и служб синхронизируются с телефоном при входе в аккаунт. (Это зависит от параметров синхронизации.)

Выполнив вход, вы можете пользоваться почтовой службой Gmail™, а также всеми преимуществами сервисов Google на своем телефоне.

### Подключение к сетям и устройствам

### Wi-Fi

Технология WI-Fi обеспечивает высокоскоростной доступ к сети Интернет в зоне обслуживания беспроводной точки доступа (AP). Пользуйтесь беспроводным интернетом с помощью WI-Fi без дополнительной платы.

#### Подключение к сетям Wi-Fi

Для использования Wi-Fi на телефоне потребуется подключение к беспроводной точке доступа. Некоторые точки доступа открыты для подключения. Другие точки доступа скрыты или к ним применены различные меры безопасности, которые предусматривают изменение определенных параметров телефона для возможности его подключения к ним.

Чтобы увеличить время работы аккумулятора, выключите передатчик Wi-Fi, если он не используется.

**ПРИМЕЧАНИЕ.** За передачу данных при нахождении вне зоны действия Wi-Fi или его **отключении**, поставщик услуг мобильной связи может взимать дополнительную плату.

#### Настройка Wi-Fi и подключение к сети Wi-Fi

- 1 Коснитесь 奋 > 🐵 > вкладка Приложения > 🕲 Настройки > вкладка Сети > Wi-Fi.
- 2 Установите Wi-Fi как ВКЛ, чтобы включить передатчик и выполнить поиск доступных сетей Wi-Fi.
- 3 Коснитесь меню Wi-Fi еще раз, чтобы увидеть список активных и доступных сетей Wi-Fi.
  - Защищенные сети помечены значком блокировки.
- 4 Коснитесь сети, чтобы подключиться к ней.
  - Если сеть защищена, появится запрос на ввод пароля или других учетных данных. (Более подробные данные уточните у администратора сети.)
- 5 Строка состояния отображает значки, которые указывают на статус подключения к Wi-Fi.

### Bluetooth

При отправке данных через Bluetooth передача выполняется с помощью соответствующего приложения, а не меню Bluetooth, как на других мобильных телефонах.

#### ПРИМЕЧАНИЕ!

- LG не несет ответственности за потери, перехват или злоупотребление данными, отправленными или полученным через функцию беспроводной связи Bluetooth.
- Всегда удостоверяйтесь в том, что обмен данными происходит с надёжными и безопасными устройствами. При наличии препятствий между устройствами, рабочая дальность может быть ограничена.
- Некоторые устройства, особенно те, которые не проверены или не одобрены специальной группой технологии Bluetooth, могут быть несовместимы с данным устройством.

#### Включение Bluetooth и сопряжение телефона с устройством Bluetooth

Перед подключением к другому устройству необходимо соединиться с ним.

- Коснитесь ( )> ( )> ( )> кладка Приложения > ( ) Настройки > вкладка Сети > установить для Bluetooth значение Вкл.
- 2 Коснитесь меню Bluetooth еще раз. Установите флажок рядом с именем вашего телефона, чтобы сделать его видимым для других устройств Bluetooth.
- 3 Отобразится список доступных устройств. Из списка выберите устройство для соединения.
- 4 В зависимости от типа устройства потребуется ввести совпадающие коды, подтвердить совпадающие коды, сопряжение устройств также может быть выполнено автоматически.

Когда сопряжение будет успешно выполнено, ваш телефон подключится к устройству.

**ПРИМЕЧАНИЕ.** Некоторые устройства, особенно гарнитуры или автомобильные системы громкой связи, могут иметь фиксированный PIN-код Bluetooth, например, 0000. Если у другого устройства есть PIN-код, появится запрос на его ввод.

#### Подключение к сетям и устройствам

#### Передача данных с помощью беспроводной технологии Bluetooth

- 1 Выберите файл или элемент, например, контакт, событие календаря или медиафайл в соответствующем приложении или в разделе Загрузки.
- 2 Выберите параметр для отправки данных по Bluetooth.

#### ПРИМЕЧАНИЕ. Способ выбора параметра может зависеть от типа данных.

3 Выполните поиск и сопряжение с устройством, поддерживающим Bluetooth.

#### Прием данных с помощью беспроводной технологии Bluetooth

- Коснитесь → 8 > вкладка Приложения > Настройки > вкладка Сети > установить для Bluetooth значение Вкл.
- 2 Коснитесь меню **Bluetooth** еще раз и установите флажок рядом с именем вашего устройства, чтобы сделать его видимым для других устройств Bluetooth.

ПРИМЕЧАНИЕ. Чтобы выбрать период отображения устройства, коснитесь : > Время видимости.

**3** Выберите **Принять**, чтобы подтвердить, что вы хотите принять данные от устройства.

#### Общий доступ к подключению для передачи данных

USB-модем и портативная точка доступа Wi-Fi — это отличные функции, которые можно использовать при отсутствии других беспроводных подключений. С помощью кабеля USB можно предоставить одному компьютеру доступ к телефону для передачи данных (USB-модем). Также можно одновременно предоставить доступ к подключению для передачи данных нескольким устройствам. Для этого переключите телефон в режим портативной точки доступа Wi-Fi.

При предоставлении доступа к подключению для передачи данных телефона в строке состояния отображается значок, а на панели уведомлений появляется уведомление.

Информацию о подключении модема и портативных точек доступа, включая поддерживаемые ОС и другие сведения, см. на веб-сайте по адресу: http://www.android.com/tether.

# Предоставление доступа к подключению для передачи данных телефона в качестве портативной точки доступа Wi-Fi

- 1 Коснитесь → 88 > вкладка Приложения > 3 Настройки > вкладка Сети > Общий модем & Сети > Точка доступа Wi-Fi и переключите для активации.
- 2 Введите пароль и коснитесь **Сохран.**

**COBET** Если на компьютере установлена ОС Windows 7 или последняя версия дистрибутива некоторых разновидностей Linux (например, Ubuntu), подготовка компьютера к подключению общего модема не требуется. Если на компьютере установлена более ранняя версия ОС Windows или другая ОС, может потребоваться подготовка компьютера к установке сетевого подключения с помощью USB. Самые последние сведения об ОС, поддерживающих подключение USB-модема, и способах их настройки, см. на веб-сайте: http:// www.android.com/tether.

#### Переименование портативной точки доступа и настройки безопасности

Можно изменить имя сети Wi-Fi телефона (SSID) и установить настройки безопасности сети Wi-Fi.

- 1 Коснитесь → 88 > вкладка Приложения > 3 Настройки > вкладка Сети > Общий модем & Сети > Точка доступа Wi-Fi.
- 2 Коснитесь Создать точку доступа Wi-Fi.
  - Отобразится диалоговое окно Создать точку доступа Wi-Fi.
  - Можно изменить Название Wi-Fi (SSID), которое отображается на других устройствах при поиске сетей Wi-Fi.
  - Можно также коснуться меню Безопасность, чтобы установить режим безопасности Wi-Fi Protected Access 2 (WPA2) с использованием предварительно выданного ключа (PSK).
  - При выборе элемента WPA2 PSK поле ввода пароля будет добавлено в диалоговое окно Создать точку доступа Wi-Fi. После ввода пароля его нужно будет вводить при подключении к точке доступа телефона с использованием компьютера или другого устройства. Можно выбрать параметр Открыть в меню Безопасность, чтобы отменить настройку безопасности сети Wi-Fi.
- **3** Коснитесь **Сохран.**

### Подключение к сетям и устройствам

ВНИМАНИЕ! Если выбран параметр безопасности Открыть, защита от неавторизованного использования интернет-служб другими пользователями недоступна; при этом может взиматься дополнительная плата. Чтобы избежать неавторизованного использования, средства безопасности должны быть включены.

### Wi-Fi Direct

Wi-Fi Direct поддерживает прямое подключение между устройствами с поддержкой Wi-Fi без точки доступа. Из-за высокого расхода заряда аккумулятора функцией Wi-Fi Direct рекомендуется подключать телефон к розетке при использовании функции Wi-Fi Direct. Заранее проверьте сеть Wi-Fi и Wi-Fi Direct и убедитесь, что при соединении используется одна сеть.

#### Чтобы включить Wi-Fi Direct:

- 1 Коснитесь 🗁 > 🐵 > вкладка Приложения > 📀 Настройки > вкладка Сети > Wi-Fi.
- 2 Коснитесь кнопки Меню 🔢 > Wi-Fi Direct.
- 3 Из списка найденных устройств выберите то устройство, к которому следует подключиться.

#### Подключение к ПК при помощи USB-кабеля

Подключение устройства к ПК при помощи USB-кабеля в режимах USB-соединения.

# Передача музыки, фото и видео с использованием функции Синхронизация носителя (МТР)

- 1 Подключите телефон к ПК с помощью USB-кабеля.
- 2 Потяните вниз строку состояния и коснитесь Дополнительные параметры USB, а затем выберите параметр Синхронизация носителя (МТР).
- Теперь можно просматривать содержимое съемного накопителя на ПК и выполнять передачу файлов.

#### Синхронизация с Windows Media Player

Убедитесь, что на вашем ПК установлен Windows Media Player.

- 1 С помощью USB-кабеля подключите телефон к ПК с установленным проигрывателем Windows Media.
- 2 Выберите параметр Синхронизация носителя (МТР). При подключении на экране ПК появится всплывающее окно.
- 3 Откройте Windows Media Player для синхронизации музыкальных файлов.
- 4 Отредактируйте или введите имя устройства во всплывающем окне (при необходимости).
- 5 Выберите и переместите нужные музыкальные файлы в список синхронизации.
- 6 Запустите синхронизацию.
- Для синхронизации с проигрывателем Windows Media должны быть выполнены следующие требования.

| Элементы                   | Требования                                                           |
|----------------------------|----------------------------------------------------------------------|
| OC                         | Microsoft Windows XP с пакетом обновления 2 (SP2), Vista<br>или выше |
| Версия Window Media Player | Windows Media Player 10 или выше                                     |

• Если версия Windows Media Player ниже 10, установите проигрыватель версии 10 или выше.

### Вызовы

#### Выполнение вызова

- 1 Коснитесь 🔍 чтобы открыть панель набора номера.
- **2** Введите номер с помощью панели набора номера. Чтобы удалить цифру, коснитесь

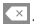

- 3 Коснитесь , чтобы совершить вызов.
- 4 Чтобы завершить вызов, коснитесь значка Завершить 🦰.

**СОВЕТ** Чтобы ввести "+" для совершения международных вызовов, нажмите и удерживайте (0+).

#### Вызов контактов

- Коснитесь (a), чтобы открыть контакты.
- Прокрутите список контактов или введите первые буквы имени нужного контакта и коснитесь Поиск контактов.
- 3 В списке коснитесь S для совершения вызова

#### Ответ или отклонение вызова

#### Когда экран заблокирован/разблокирован

- Сдвиньте значок 🕓 в любом направлении, чтобы ответить на входящий вызов.
- Сдвиньте значок 🗢 в любом направлении, чтобы отклонить входящий вызов.
- Сдвиньте значок 💻 чтобы отправить сообщение.

#### СОВЕТ: Отклонить и отправить сообщение

Данная функция позволяет быстро отправить сообщение. Эта функция может быть полезна, если необходимо отправить сообщение при отклонении вызова в ходе совещания.

### Настройка громкости вызова

Для регулировки громкости во время разговора по телефону пользуйтесь кнопками регулировки громкости на задней поверхности телефона.

#### Выполнение второго вызова

Во время первого вызова коснитесь кнопки Меню > Добавить вызов и наберите номер. Также можно перейти к списку недавно набранных номеров, коснувшись Вызовы, или выполнить поиск контактов, коснувшись в Контакты и выбрав номер, по которому необходимо позвонить. Кроме того, вы можете выполнить поиск контактов, коснувшись Избранные или Гочера.

#### Группы.

- 2 Коснитесь 🔍, чтобы совершить вызов.
- **3** Оба вызова будут отображены на экране вызова. Первый вызов будет поставлен на удержание.
- 4 Коснитесь отображаемого номера для переключения между вызовами. Или коснитесь Объединить для совершения группового вызова.
- 5 Для завершения активных вызовов коснитесь Завершить или коснитесь С, опустите вниз панель уведомлений и выберите значок Завершить .

ПРИМЕЧАНИЕ. Каждый совершенный вызов тарифицируется.

#### Просмотр журналов вызовов

На главном экране коснитесь 📞 и выберите Вызовы.

Просмотр полного списка всех набранных, полученных и пропущенных вызовов.

#### Вызовы

#### COBET

- Коснитесь отчета о любом из звонков, чтобы увидеть дату, время и продолжительность разговора.
- Коснитесь кнопки Меню : , затем коснитесь Удалить все, чтобы удалить все записи, или коснитесь Удалить, чтобы удалить отдельные элементы.

### Настройки вызовов

Вы можете настроить такие параметры, как переадресация вызова и другие специальные функции, предлагаемые поставщиком услуг связи.

- На главном экране коснитесь
- 2 Коснитесь 🗉
- 3 Коснитесь Настройки вызовов и выберите параметры, которые необходимо изменить.

### Контакты

Можно добавлять контакты в телефон и синхронизировать их с контактами аккаунта Google или другими аккаунтами, которые поддерживают синхронизацию контактов.

### Поиск контакта

- На главном экране коснитесь 
   , чтобы открыть контакты.
- 2 Коснитесь Поиск контактов и введите имя контакта. Также можно прокрутить алфавитную строку в правой части экрана.

### Добавление нового контакта

- На главном экране коснитесь <u>и</u> и введите номер нового контакта, а затем коснитесь Новый контакт.
- 2 Чтобы добавить изображение новому контакту, коснитесь области изображения. Выберите Снять фото или Выбрать из галереи.
- 3 Коснитесь категории информации о контакте и введите подробности своего контакта.
- 4 Коснитесь Сохран.

### Избранные контакты

Можно классифицировать часто вызываемые контакты как избранные.

#### Добавление контакта в избранные

- 1 Коснитесь 🏝, чтобы открыть контакты.
- 2 Коснитесь контакта, чтобы просмотреть подробности.
- 3 Коснитесь звездочки справа в углу от имени контакта. Звездочка окрашивается в желтый цвет.

### Контакты

#### Удаление контакта из списка избранных

- 1 Коснитесь 💽, чтобы открыть контакты.
- 2 Коснитесь вкладки Избранные и выберите контакт, чтобы просмотреть информацию о нем.
- 3 Коснитесь желтой звездочки справа в углу от имени контакта. Звездочка окрашивается в серый цвет, контакт удаляется из избранного.

### Создание группы

- 1 Коснитесь 💽, чтобы открыть контакты.
- 2 Коснитесь Группы и коснитесь кнопки Меню 💷. Выберите Новая группа.
- 3 Введите название новой группы. Можно установить мелодию звонка для созданной группы.
- 4 Коснитесь Сохран., чтобы сохранить группу.

**ПРИМЕЧАНИЕ.** При удалении группы находящиеся в ней контакты не будут потеряны. Они останутся в списке контактов.

## SMS/MMS

В телефоне функции SMS и MMS доступны в одном интуитивно понятном и удобном меню.

### Отправка сообщений

- 1 Чтобы создать сообщение, на главном экране коснитесь значка 📃, затем коснитесь 🏹.
- 2 В поле Кому введите имя получателя. При введении имени абонента появляются соответствующие контакты. Коснитесь нужного имени получателя. Можно добавить более одного контакта.

ПРИМЕЧАНИЕ: За отправку SMS каждому отдельному адресату взимается плата.

- 3 Коснитесь текстового поля и начните создание сообщения.
- 4 Коснитесь **1**, чтобы открыть меню параметров. Выберите **Быстрое сообщение, Вставить** смайлик, Запланировать отправку, Добавить тему или Отменить.

СОВЕТ Коснитесь значка 🧷, чтобы вложить в сообщение файл.

- **5** Коснитесь **Отпр.**, чтобы отправить сообщение.
- 6 Ответы появляются на экране. При просмотре и отправке дополнительных сообщений создается переписка.

## \land предупреждение.

- Ограничение длины, составляющее 160 символов, может изменяться в различных странах в зависимости от языка и способа кодировки SMSсообщения.
- При добавлении в SMS изображения, видео- или аудиофайла оно автоматически преобразуется в мультимедийное сообщение, которое оплачивается соответственно.

### SMS/MMS

#### В виде переписки

Непрочитанные сообщения отображаются вверху. Остальные сообщения, которыми вы обмениваетесь с другими пользователями, отображаются в цепочках и в хронологическом порядке для удобного просмотра переписки.

#### Изменение настроек сообщений

Настройки сообщений уже заданы в телефоне, поэтому можно немедленно начать отправку сообщений. Их можно изменить в соответствии с собственными предпочтениями.

• Коснитесь значка SMS/MMS на главном экране, коснитесь 🔢 затем коснитесь Настройки.

### Электронная почта

Для работы с электронной почтой (например, Gmail) используйте приложение Электронная почта. Приложение Электронная почта поддерживает следующие типы аккаунтов: POP3, IMAP и Exchange. Данные для настройки учетной записи может предоставить поставщик услуг или системный администратор.

#### Управление аккаунтом электронной почты

При первом запуске приложения **Эл. почта** откроется мастер настройки, который поможет настроить аккаунт электронной почты.

После выполнения первоначальной настройки отобразится содержимое вашей папки Входящие.

#### Чтобы добавить аккаунт электронной почты:

#### Чтобы изменить настройки аккаунта электронной почты:

#### Чтобы удалить аккаунт электронной почты:

Коснитесь 
 > 89 > вкладка Приложения > Эл. почта > коснитесь 
 > Настройки > коснитесь 
 > Удалить аккаунт > выберите аккаунт для удаления > Удалить > выберите Да.

#### Работа с папками аккаунтов

Коснитесь 💽 > 🐵 > вкладка Приложения > Эл. почта > коснитесь 🚺 и выберите Папки. Для каждого аккаунта предусмотрены следующие папки: Входящие, Исходящие, Отправлено и Черновики. В зависимости от функций, поддерживаемых поставщиком услуг, на экране могут присутствовать другие папки.

#### Создание и отправка сообщения электронной почты

#### Чтобы создать или отправить сообщение электронной почты, выполните следующие действия:

Не закрывая приложения Эл. почта, коснитесь

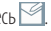

- 2 Введите адрес получателя сообщения. По мере ввода текста будут предлагаться адреса из списка контактов. При вводе нескольких адресов их следует разделять точками с запятой.
- 3 Коснитесь 1, чтобы добавить копию/скрытую копию, и коснитесь 2, чтобы вложить файлы. если требуется.
- 4 Введите текст сообщения.
- 5 Коснитесь 🤛.

Примечание: Получение нового сообшения электронной почты сопровождается звуковым сигналом и вибрацией.

### Камера и видео

Вы можете использовать камеру или видеокамеру, чтобы снимать или пересылать фотографии и видео.

#### Чтобы открыть приложение Камера

На главном экране коснитесь кнопки Приложения (В) > Камера . ИЛИ Коснитесь значка Камера : на главном экране.

**COBET:** Если на вашем устройстве установлен тип разблокировки Провести пальцем, при заблокированном экране просто нажмите кнопку Питание/ Блокировка на задней панели телефона, а затем перетащите значок Камеры в верх, чтобы открыть приложение Камера.

#### Знакомство с видоискателем

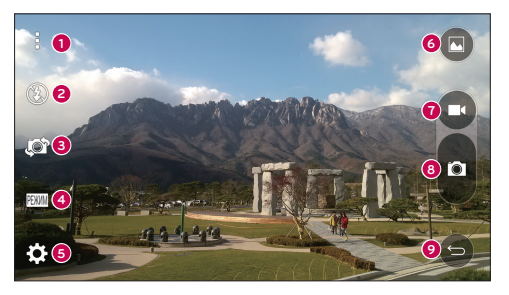

- Меню коснитесь, чтобы отобразилось меню настроек камеры. Коснитесь еще раз, чтобы скрыть иконки меню.
- О Вспышка коснитесь, чтобы перевести вспышку в режим Вкл., Выкл. или Авто.
- Э Переключить камеру коснитесь, чтобы переключиться между объективами задней и фронтальной камер.

#### Камера и видео

- О Режим коснитесь, чтобы выбрать режим Авто или Панорама.
- **6 Настройки** коснитесь, чтобы выбрать настройки камеры и видео.
- **6 Галерея** коснитесь, чтобы открыть Галерею.
- Кнопка записи видео коснитесь, чтобы начать запись видео.
- 8 Кнопка затвора коснитесь, чтобы сделать снимок.
- Кнопка Назад коснитесь, чтобы выйти из камеры.

### Съемка фотографий

Делать снимки с помощью встроенной камеры вашего телефона очень просто: выберите объект, наведите объектив и нажмите кнопку.

#### Чтобы сделать снимок

- 2 Разместите объект на экране.
- 3 Квадрат вокруг объекта указывает на то, что камера выполнила фокусировку.
- 4 Коснитесь 🖪, чтобы сделать снимок. Фотография автоматически сохранится в Галерее.

#### Запись видео

Вы можете не только делать фотографии, но и записывать, просматривать и пересылать видео с помощью встроенной видеокамеры вашего телефона.

#### Чтобы записать видео

- Разместите объект на экране.
- 3 Коснитесь 📼, чтобы начать запись видео.
- 4 Длительность записи отображается в верхней части экрана.

ПРИМЕЧАНИЕ. Коснитесь (1), чтобы сделать снимок во время записи видео.

- 5 Коснитесь Ш, чтобы приостановить запись видео. Чтобы возобновить запись, снова коснитесь В. ИЛИ
- 6 Коснитесь **О**, чтобы окончить запись. Видео автоматически сохранится в Галерее.

#### Настройки камеры и видео

В режиме камеры коснитесь каждого значка, чтобы изменить следующие настройки камеры.

- Вспышка 🕃: коснитесь, чтобы перевести вспышку в режим Вкл., Выкл. или Авто.
- Переключить камеру коснитесь, чтобы переключиться между объективами задней и фронтальной камер.
- Режим 🔤 коснитесь, чтобы выбрать режим Авто или Панорама.
  - Авто: делает снимок в режиме Авто.
  - Панорама: создает широкую фотографию с панорамным видом. Удерживайте телефон горизонтально, нажмите кнопку спуска затвора и медленно перемещайте камеру.
- Настройки 🔯 изменение следующих настроек камеры и видео.
  - Размер изобр.: выбор размера изображения. Доступны следующие размеры: 13М (4160x3120), W10M (4160x2336), 9M (3120x3120) или 3M (2048x1536). Выбор размера видео. Выберите FHD (1920x1080) или HD (1280x720).
  - Опция Cheese shutter: управление фотосъемкой с помощью голосовых команд. Если этот режим активирован, просто скажите "Чииз", "Смайл", "Виски", "Кимчи" или "LG", чтобы сделать снимок.
  - Таймер: настройка таймера камеры. Используйте эту функцию, если хотите сами оказаться в кадре.
  - Сетка: с ее помощью очень удобно выравнивать фото по горизонтали и вертикали.
  - Справка: здесь можно узнать о работе функций. Данный значок запускает краткое руководство пользователя.

#### Съемка по жесту

Съемка с помощью жеста руки. Чтобы сделать снимок, поднимайте руку, пока фронтальная камера не распознает ее и на экране не появится рамка.

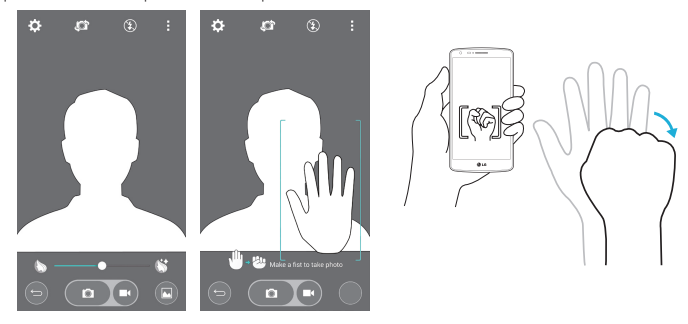

#### Переключить камеру

Проведите пальцем для переключения между задней камерой и фронтальной камерой.

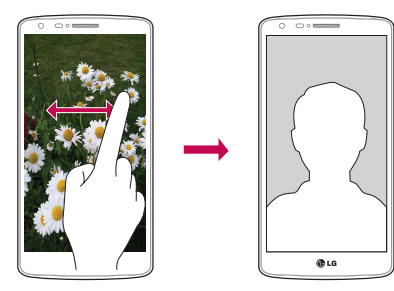

### Просмотр изображений

В Галерее вы можете просмотреть сохраненные изображения с камеры. Вы можете просмотреть их в режиме слайд-шоу, поделиться ими с друзьями, а также удалить и отредактировать их.

- 1 На главном экране коснитесь кнопки Приложения 🐵 > Галерея 🔜.
- 2 Выберите папку и коснитесь изображения, чтобы просмотреть снимок.

### Функция

### QuickMemo+

Функция **QuickMemo+** позволяет создавать заметки и снимки экрана. Делайте снимки экрана, рисуйте на них, обменивайтесь ими с членами семьи и друзьями с помощью QuickMemo+.

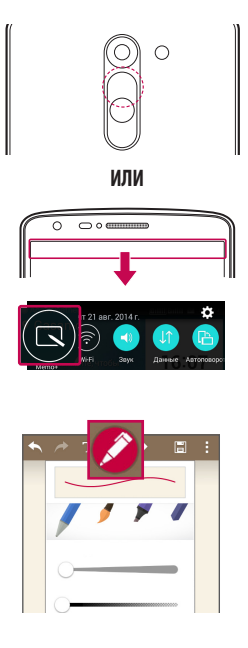

 (При заблокированном экране) Нажмите и удерживайте кнопку увеличения громкости.

#### ИЛИ

Коснитесь и потяните вниз строку состояния, а затем коснитесь .

 Выберите нужный пункт меню: Тип карандаша, Цвет, Ластик — и создайте заметку.

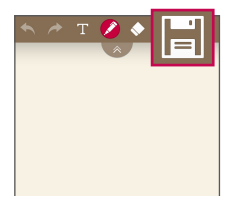

**ПРИМЕЧАНИЕ.** Пользуйтесь кончиками пальцев при использовании функции QuickMemo+. Не касайтесь ногтем.

#### Использование функций QuickMemo+

Во время использования QuickMemo+ можно применять инструменты редактирования.

| * *     | Параметры Отменить или Повторить.                                       |
|---------|-------------------------------------------------------------------------|
| Т       | Использование сложной функции.                                          |
|         | Выберите тип и цвет пера.                                               |
| <b></b> | Ластик.                                                                 |
|         | Сохранение заметки с текущим экраном в Галерее или QuickMemo+.          |
| 1       | Параметры: Коснитесь, чтобы выбрать Поделиться, Вид бумаги для заметок. |

#### Просмотр сохраненных заметок в QuickMemo+

На главном экране коснитесь 🎟 > **QuickMemo+.** 

Или коснитесь Галерея и выберите альбом QuickMemo+.

### Функция

### QSlide

Из любого экрана активируйте блокнот или календарь, и перемещайте в виде окна внутри экрана.

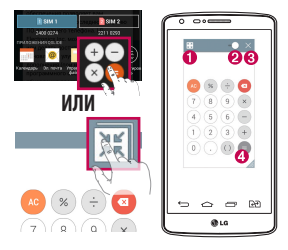

| Û | R 7<br>E 11 | Коснитесь для отключения функции            |
|---|-------------|---------------------------------------------|
|   |             | QSlide и возврата к полноэкранному          |
|   |             | отображению окна приложения.                |
| 0 | -•          | Коснитесь, чтобы настроить прозрачность.    |
| 8 | $\times$    | Коснитесь для отключения функции<br>QSlide. |
| 4 |             | Коснитесь, чтобы настроить размер.          |
|   |             |                                             |

- 1 Коснитесь и потяните вниз строку состояния > коснитесь ПРИЛОЖЕНИЯ QSLIDE или во время использования приложений, поддерживающих функцию QSlide, коснитесь []. Функция отображается постоянно в виде маленького окошка на экране.
- 2 Вы можете выполнять звонки, просматривать веб-страницы в браузере, или выбирать другие параметры телефона. Вы также можете пользоваться экраном, который расположен под окном приложения, если ползунок регулировки прозрачности не сдвинут максимально вправо

**ПРИМЕЧАНИЕ:** Функция QSlide поддерживает отображение до двух окон одновременно.

### Приложение Peel Smart Remote

Приложение Peel Smart Remote превращает ваше устройство в универсальный пульт ДУ для ТВ и приставки цифрового ТВ.

**ПРИМЕЧАНИЕ.** Приложение Peel Smart Remote может быть недоступно для некоторых устройств.

#### Чтобы открыть приложение Peel Smart Remote

- 1 На главном экране коснитесь 💷 > 🦻 Peel Smart Remote.
- Выберите страну или регион, затем выберите место для установки и коснитесь Готово.
- **3** Выберите сервис ТВ и следуйте указаниям на экране.

#### Чтобы настроить Peel Smart Remote

- 1 На главном экране коснитесь 💷 > Р Peel Smart Remote.
- 2 Коснитесь Универсальный пульт управления 🔳, затем коснитесь Продолжить.
- 3 Выберите производителя устройства, а затем следуйте указаниям на экране, чтобы настроить устройство.

#### Использование Peel Smart Remote

- 1 На главном экране коснитесь 🐵 > 🦻 Peel Smart Remote.
- 2 Коснитесь Универсальный пульт управления 🗒, затем коснитесь 🌉, чтобы выбрать пульт ДУ.
- Используйте кнопки на появившемся пульте ДУ.

ПРИМЕЧАНИЕ. Peel Smart Remote работает так же, как обычный пульт ДУ с инфракрасным датчиком. При использовании функции Peel Smart Remote следите за тем, чтобы инфракрасный датчик, расположенный в верхней части телефона, не был накрыт. Поддержка данной функции зависит от модели, производителя или сервисного представителя.

### Функция

### **Двойное окно**

Функция двойного окна позволяет разбить экран на два и просматривать два приложения одновременно. Чтобы воспользоваться этой функцией, активируйте ее в меню настроек.

#### Чтобы активировать функцию двойного окна

- 1 На главном экране коснитесь 🐵 > Настройки > вкладка Общие > Двойное окно.
- 2 Коснитесь переключателя Двойное окно для переключения между значениями Вкл. или Выкл.

#### Чтобы открыть и воспользоваться функцией двойного окна

- 1 Коснитесь и удерживайте кнопку Назад 🕤, чтобы запустить функцию двойного окна.
- 2 Коснитесь иконки приложения, которое вы хотите использовать, или перетащите ее. Первое приложение, иконки которого вы коснетесь, откроется в окне в верхней части дисплея. Второе приложение откроется в нижнем окне.
- 3 Коснитесь окна, чтобы выбрать его и пользоваться им.
  - Вокруг выбранного окна появится синяя рамка с синим полукруглым маркером между окнами.
  - ▶ Перетащите синий маркер, чтобы изменить размеры окна (одно больше, другое меньше).
- 4 Коснитесь синего маркера —, чтобы получить доступ к параметрам двойного окна.
  - ▶ Коснитесь иконки Поменять местами (☉), чтобы переключить положение приложений.
  - Коснитесь иконки Просмотреть список приложений (), чтобы еще раз отобразился список приложений, и вы могли изменить приложение для выбранного окна.
  - Коснитесь иконки Во весь экран (32), чтобы открыть выбранное приложение в полноэкранном режиме.
  - Коснитесь иконки Закрыть (Х), чтобы закрыть выбранное окно.

### LG SmartWorld

LG SmartWorld предлагает подборку прекрасного контента — шрифты, темы, игры и приложения.

#### Как попасть в LG SmartWorld с телефона

- 2 Коснитесь Войти и введите имя пользователя и пароль доступа в LG SmartWorld. Если вы еще не зарегистрированы, коснитесь Регистрация, чтобы стать полноправным членом LG SmartWorld.
- 3 Загружайте содержимое по собственному выбору.
- \* При использовании сотовой сети может взиматься плата за передачу данных в соответствии с тарифным планом, который вы приобрели у поставщика услуг.
- \* LG SmartWorld может быть недоступен в определенных странах или в сетях некоторых операторов.

#### ПРИМЕЧАНИЕ: Что делать, если значок 🤓 не отображается?

- 1 Используя мобильный браузер, войдите в LG SmartWorld (www.lgworld.com) и выберите свою страну.
- 2 Загрузите приложение LG SmartWorld.
- 3 Запустите и установите загруженный файл.
- 4 Войдите в LG SmartWorld, коснувшись значка 🧐.

#### Специальные предложения, доступные только в LG SmartWorld

- 1 Создайте уникальный стиль своего смартфона, используя темы главного экрана, темы клавиатуры и шрифты, доступные в LG SmartWorld. (Данная услуга доступна не для всех устройств. Проверьте, подходит ли данная услуга для вашего устройства на веб-сайте LG SmartWorld)
- 2 Присоединяйтесь к постоянным рекламным акциям и наслаждайтесь специальными сервисами от LG SmartWorld.

### Мультимедиа

### Галерея

Откройте приложение Галерея, чтобы просмотреть альбомы ваших изображений и видео.

#### Чтобы открыть приложение Галерея

#### Просмотр альбомов

Приложение **Галерея** дает доступ к изображениям и видео, сохраненным на вашем устройстве, включая те, которые были сделаны с помощью приложения **Камера** или загружены через интернет или из других источников.

- Коснитесь кнопки Меню : (в правом верхнем углу экрана), чтобы получить доступ к параметрам. Новый альбом, Удалить, Скрыть/Показать альбом и Настройки.
- Коснитесь значка Камеры 💿, чтобы вернуться в приложение Камера.
- Коснитесь альбома, чтобы открыть его и просмотреть содержание.
- Коснитесь изображения или видео в альбоме, чтобы просмотреть их.

#### Поделиться альбомами

Вы можете поделиться всем содержимым одного или нескольких альбомов или отдельными изображениями или видео из альбома.

- 2 Коснитесь нужного альбома и удерживайте палец, коснитесь Поделиться, выберите приложение для обмена изображениями, а затем укажите способ отправки.

### Работа с фотографиями

Используйте приложение **Галерея** для просмотра изображений, сделанных с помощью приложения **Камера** или загруженных из других источников.

#### Чтобы просмотреть фото

- 2 Откройте альбом и коснитесь изображения.

3 Коснитесь кнопки Меню (в верхнем правом углу экрана), чтобы получить доступ к функциям Уст. изображение как, Переместить, Копировать, Скопировать в буфер обмена, Слайд-шоу, Повернуть влево, Повернуть вправо, Обрезать, Добавить/ Удалить местоположение, Переименовать, Печать или Сведения.

#### Значок Режима камеры

Коснитесь, чтобы перейти в режим камеры. Значок Галереи Коснитесь, чтобы вернуться в свою

Коснитесь, чтобы вернуться в свою Галерею.

#### Иконка Избранные

Нажмите здесь, чтобы перенести изображение в папку "Избранные".

#### Значок Редактировать

Коснитесь, чтобы отредактировать изображение.

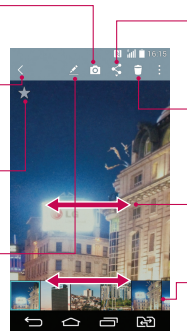

#### Значок Поделиться

Коснитесь, чтобы поделиться фотографией выбранным способом.

#### Значок Удалить

Коснитесь, чтобы удалить фотографию.

- Проведите пальцем по горизонтали, чтобы пролистать фотографии в текущем альбоме.
- Проведите пальцем, чтобы быстро прокрутить изображения в альбоме, а затем коснитесь изображения, которое вы хотите просмотреть.

### Работа с видео

В Галерее вы можете просмотреть видео, сохраненные в камере. Вы можете просмотреть их, поделиться ими с друзьями, а также удалить и отредактировать их.

#### Чтобы просмотреть видео

- 2 Коснитесь альбома, чтобы открыть его и просмотреть содержимое.
- **3** Коснитесь видео, чтобы просмотреть его. Доступны следующие функции:
  - Избранные: коснитесь, чтобы перенести видео в папку "Избранные".
  - Автоповорот: изменение ориентации содержимого дисплея.

### Мультимедиа

- SI QSlide: возможность наложения окон в телефоне для удобной работы в многозадачном режиме.
- В Меню: коснитесь, чтобы получить доступ к параметрам Размер экрана, Подзаголовок, Поделиться, Настройки, Сведения.
- Снимок экрана: снимок экрана во время воспроизведения видео.

#### ПРИМЕЧАНИЕ. Коснитесь 🖪 > Настройки > Снимок экрана вкл.

- Громкость: коснитесь для отображения регулятора громкости, затем установите громкость воспроизведения на бегунке.
- Блокировка/разблокировка: блокировка сенсорных кнопок для предотвращения случайного нажатия.

#### ПРИМЕЧАНИЕ:

- При воспроизведении видео проведите пальцем вверх или вниз по левой части экрана, чтобы настроить яркость экрана.
- При воспроизведении видео проведите пальцем вверх или вниз по правой части экрана, чтобы настроить громкость.
- При воспроизведении видео проведите пальцем слева направо (или наоборот) для перемотки вперед или назад.
- Не нажимайте слишком сильно. Сенсорный экран очень чувствителен и распознает даже легкие, но уверенные прикосновения.

#### Функция QSlide при воспроизведении видео

Вы можете воспроизводить видео в окне QSlide и использовать другие приложения во время воспроизведения видео.

- 1 Откройте приложение Галерея и начните воспроизведение видео.
- 2 Коснитесь значка QSlide 🖭 в правом верхнем углу экрана, чтобы активировать функцию QSlide и воспроизвести видео в окне QSlide.
- 3 Чтобы закрыть окно QSlide, коснитесь ⊠ в правом верхнем углу в строке заголовка.

### Музыка

Телефон оснащен встроенным проигрывателем, который позволит вам воспроизводить любимую музыку. Чтобы получить доступ к проигрывателю, коснитесь 🗁 > өө > вкладка Приложения > ГЛ Музыка.

### Добавление музыкальных файлов в телефон

Начните с передачи музыкальных файлов в память телефона:

- Передача музыки с помощью функции Синхронизация носителя (МТР).
- Загрузка из беспроводной сети.
- Синхронизация телефона с компьютером.
- Получение файлов через Bluetooth.

# Передача музыки с помощью функции Синхронизация носителя (МТР)

- 1 Подключите телефон к ПК при помощи кабеля USB.
- 2 Выберите параметр Синхронизация носителя (МТР). Телефон отобразится в качестве дискового накопителя на компьютере. Нажмите на диск для просмотра содержимого. Скопируйте файлы с ПК в папку драйвера.

3 После завершения передачи файлов потяните вниз строку состояния и коснитесь Синхронизация носителя (МТР) > Зарядка телефона. Теперь можно безопасно пользоваться устройством.

#### Воспроизведение аудиофайлов

- 1 Коснитесь 🙆 > 🐵 > вкладка Приложения > 🗾 Музыка.
- Коснитесь Песни.
- 3 Выберите аудиофайл.

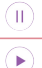

Коснитесь для приостановки воспроизведения.

Коснитесь, чтобы возобновить воспроизведение.

### Мультимедиа

|          | Коснитесь для перехода к следующей композиции в альбоме, списке воспроизведения или<br>в случайном порядке. Коснитесь и удерживайте для перемотки вперед.                                           |
|----------|----------------------------------------------------------------------------------------------------|
|          | Коснитесь для перезапуска текущей дорожки или перехода к предыдущей композиции<br>в альбоме, списке воспроизведения или в режиме случайного выбора. Коснитесь и<br>удерживайте для перемотки назад. |
| <b>N</b> | Коснитесь для отображения регулятора громкости, затем отрегулируйте громкость<br>воспроизведения на бегунке.                                                                                        |
|          | Коснитесь для настройки аудиоэффектов.                                                                                                    |
| ×        | Коснитесь для воспроизведения композиций из текущего плейлиста в режиме<br>произвольного воспроизведения (звуковые дорожки будут воспроизводиться в случайном<br>порядке).                          |
| Q        | Коснитесь для переключения между режимами повтора, чтобы повторять все композиции, текущую композицию или отключить повторение.                                                                     |
| *        | Коснитесь для добавления композиции в избранные.                                                                                                    |
| 朣        | Коснитесь, чтобы открыть текущий список воспроизведения.                                                                                                    |
| :        | Коснитесь, чтобы получить доступ к параметрам <b>Поиск, Добавить в плейлист,</b><br>Удалить, Поделиться, Уст. как сигнал вызова, Видео, Сведения или<br>Настройки.                                  |

Чтобы настроить громкость во время прослушивания, воспользуйтесь кнопками регулировки громкости на задней панели телефона.

Коснитесь и удерживайте любую песню в списке воспроизведения. Отобразятся параметры Воспр., Добавить в плейлист, Удалить, Поделиться, Уст. как сигнал вызова, Сведения и Поиск.

#### ПРИМЕЧАНИЕ:

- В зависимости от используемого программного обеспечения телефона некоторые форматы файлов могут не поддерживаться.
- При открытии файлов может возникать ошибка если размер файла превышает размер доступной памяти.

**ПРИМЕЧАНИЕ:** Некоторые композиции могут быть защищены авторскими правами в соответствии с международными положениями и федеральными законами об авторских правах.

Для воспроизведения или копирования музыки может потребоваться разрешение или лицензия.

В некоторых странах местное законодательство запрещает частное копирование материалов, защищенных авторским правом. Прежде чем загружать или копировать файлы, пожалуйста, ознакомьтесь с положениями местного законодательства относительно использования подобных материалов.

### Инструменты

### Будильник

- 1 Коснитесь 🗁 > 🍩 > вкладка Приложения > 🕑 Часы > 🕂
- 2 Установите требуемое время будильника.
- З Установите параметры Повтор, Повторение сигнала, Вибрация, Мелодия, Громкость будильника, Автозапуск приложений, Блокировка с загадкой и Заметка.
- 4 Коснитесь Сохран., чтобы сохранить будильник.

**ПРИМЕЧАНИЕ.** Чтобы изменить настройки будильника, на экране будильника коснитесь **кнопки Меню** : и выберите **Настройки**.

### Калькулятор

- 1 Коснитесь 🗁 > 🎟 > вкладка Приложения > 🚼 Калькулятор.
- 2 Коснитесь цифровых клавиш для ввода цифр.
- 3 Для простых вычислений коснитесь нужной вам функции ( +, -, × или ÷), а затем .
- 4 Для более сложных вычислений коснитесь кнопки Меню : , выберите Научный калькулятор, а затем выберите требуемую функцию.
- **5** Чтобы просмотреть историю, коснитесь кнопки Меню 🔢 > История вычислений.

### Добавление события в календарь

- 1 Коснитесь 🗁 > 🎟 > вкладка Приложения > 📅 Календарь.
- 2 Коснитесь ≡ и выберите День, Неделя, Месяц, Год или Повестка дня, чтобы изменить представление месяца.
- 4 Коснитесь пункта Название мероприятия и введите название мероприятия.
- 5 Коснитесь пункта Местоположение и введите местоположение. Отметьте дату и введите время начала и окончания мероприятия.
- 6 Для того чтобы будильник срабатывал не один раз, установите **ПОВТОР**, и при необходимости установите **НАПОМИНАНИЯ**.
7 Коснитесь Сохранить, чтобы сохранить событие в календаре.

## Диктофон

Используйте диктофон для записи голосовых заметок и других звуковых файлов.

### Запись звука или голоса

- 1 Коснитесь 🗁 > 🐵 > 😈 Диктофон.
- 2 Коснитесь 🔴 , чтобы начать запись.
- 3 Коснитесь 🔳 , чтобы завершить запись.
- 4 Коснитесь ►, чтобы прослушать запись.

**ПРИМЕЧАНИЕ.** Коснитесь ≔, чтобы получить доступ к альбому. Вы можете прослушать сохраненную запись. Доступное время записи может отличаться от реального.

## Отправка записей диктофона

- 1 По окончании записи вы можете отправить файл, коснувшись < .
- Выберите любой из доступных способов отправки.

## Задачи

Задачи можно синхронизовать с учетной записью MS Exchange. В MS Outlook или MS Office Outlook Web Ассеss можно создавать, изменять и удалять задачи.

### Синхронизация с MS Exchange

- 1 На главном экране коснитесь 🗁 > 🎟 > вкладка Приложения > 🔯 Настройки.
- 2 Коснитесь вкладки Общие > Аккаунты и синхронизация > Добавить аккаунт.
- **3** Коснитесь **Microsoft Exchange**, чтобы создать адрес электронной почты и пароль.
- 4 Обязательно установите флажок "Синхронизовать задачу".

## Инструменты

**ПРИМЕЧАНИЕ.** MS Exchange может не поддерживаться в зависимости от сервера электронной почты.

## Google+

Используйте данное приложение, чтобы оставаться на связи с другими людьми при помощи сервиса социальной сети Google.

• Коснитесь 🗀 > 🎟 > вкладка Приложения > папка Google 🚱 > <mark>8+</mark> Google+.

**ПРИМЕЧАНИЕ.** Данное приложение может быть недоступно в зависимости от региона или поставщика услуг.

## Голосовой поиск

Используйте данное приложение для поиска веб-страниц с помощью голоса.

- 1 Коснитесь 奋 > 🍩 > вкладка Приложения > 🛞 папка Google > 💽 Голосовой поиск.
- 2 Произнесите ключевое слово или фразу, когда на экране появится надпись Говорите. Выберите одно из предложенных ключевых слов на дисплее.

**ПРИМЕЧАНИЕ.** Данное приложение может быть недоступно в зависимости от региона или поставщика услуг.

## Загрузки

Используйте данное приложение для просмотра файлов, загруженных с помощью других приложений.

• Коснитесь 🗁 > 🎟 > вкладка Приложения > 🛃 Загрузки.

**ПРИМЕЧАНИЕ.** Данное приложение может быть недоступно в зависимости от региона или поставщика услуг.

## **ThinkFree Viewer**

ThinkFree Viewer — это профессиональное решение для мобильной работы с офисными документами, которое всегда и везде обеспечивает удобный просмотр на мобильном устройстве различных типов документов, включая файлы Word, Excel и PowerPoint.

• Коснитесь 🗁 > 🐵 > вкладка Приложения > 🛃 ThinkFree Viewer.

## Радио

Ваш телефон оснащен встроенным FM-радиоприемником, который позволяет слушать любимые радиостанции, где бы вы ни находились.

• Коснитесь 🗁 > 🎟 > вкладка **Приложения** > 📷 **Радио**.

## Интернет

## Интернет

Используйте данное приложение для доступа к Интернет. Браузер открывает широкие возможности высокоскоростного полноцветного мира игр, музыки, новостей, спорта, развлечений, а также многого другого, прямо с мобильного телефона, где бы вы ни были и чем бы ни увлекались.

**ПРИМЕЧАНИЕ:** при подключении к сервисам и загрузке содержимого начисляется дополнительная оплата. Узнайте о расценках у вашего оператора сети.

### Использование панели инструментов браузера

Коснитесь и проведите пальцем вверх, чтобы открыть.

| Ŷ           | Коснитесь, чтобы вернуться назад на одну страницу.                                                                                                    |
|-------------|----------------------------------------------------------------------------------------------------|
|             | Коснитесь, чтобы перейти к странице, которую вы просматривали после текущей. Это действие обратно касанию кнопки 🔄, которая используется для возврата к предыдущей странице. |
| $\triangle$ | Коснитесь для перехода на главную страницу.                                                                                                    |
| Ð           | Коснитесь, чтобы добавить новое окно.                                                                                                    |
| ∢           | Коснитесь, чтобы перейти к закладкам.                                                                                                    |

### Просмотр веб-страниц

Коснитесь адресной строки, введите веб-адрес и нажмите Ввод.

### Открытие страницы

Для перехода на новую страницу коснитесь **п → ┼┼**. Для перехода на другую страницу коснитесь **[2], прокрутите вверх или вниз и коснитесь** страницы,

\_чтобы выбрать ее.

### Поиск в Интернете с помощью голоса

Коснитесь адресной строки, коснитесь  $\bigcup$ , произнесите ключевое слово, а затем выберите одно из предложенных ключевых слов на дисплее.

**ПРИМЕЧАНИЕ:** Данная функция может быть недоступна в зависимости от региона или поставщика услуг.

### Закладки

Для добавления текущей веб-страницы в закладки коснитесь 🔃 > **Добавить в закладки** > **ОК**. Чтобы открыть страницу из закладок, коснитесь 🔀 и выберите страницу.

### История

Коснитесь 🔲 > История для открытия веб-страницы из списка недавно посещенных. Чтобы очистить историю, коснитесь 📷 → Да.

## Chrome

Используйте Chrome для поиска информации и просмотра веб-страниц.

1 Коснитесь 🗁 > 🍩 > вкладка Приложения > 🚫 Chrome.

**ПРИМЕЧАНИЕ:** Данное приложение может быть недоступно в зависимости от региона или поставщика услуг.

## Просмотр веб-страниц

Коснитесь адресной строки, затем введите веб-адрес или критерии поиска.

### Открытие страницы

Для перехода на новую страницу коснитесь 🛅 — 🛨 Новая вкладка.

Для перехода на другую страницу коснитесь 📼, прокрутите вверх или вниз и коснитесь страницы, чтобы выбрать ее.

## Интернет

### Синхронизация с другими устройствами

Синхронизируйте открытые вкладки для использования Chrome на другом устройстве при входе с одного аккаунта Google.

Для просмотра открытых вкладок на других устройствах коснитесь **кнопки Меню І →Другие** устройства.

Выберите веб-страницу, которую необходимо открыть.

### Добавление и просмотр закладок

Для добавления закладок коснитесь кнопки Меню 🔋 > 😭.

Чтобы открыть страницу из закладок, коснитесь кнопки Меню :> Закладки и выберите нужную страницу.

В этом разделе представлено описание элементов, которые можно изменять с помощью меню настроек системы.

#### Для доступа к меню настроек:

## Сети

#### < Настройки SIM >

Можно задать настройки для параметра "Две SIM-карты".

SIM 1 — позволяет менять имя SIM-карты и иконку SIM-карты для SIM-карты 1.

Активировать слот 1 — установите флажок, чтобы включить или отключить слот SIM-карты 1.

SIM 2 — позволяет менять имя SIM-карты и иконку SIM-карты для SIM-карты 2.

Активировать слот 2 — установите флажок, чтобы включить или отключить слот SIM-карты 2.

Цветовая тема SIM-карты — позволяет выбирать цвета.

Режим экономии — при добавлении контакта в телефонную книгу он также добавляется в назначенную SIM-карту. При вызове выбирается SIM-карта соответствующего оператора. Это позволяет воспользоваться преимуществами использования одного и того же оператора.

ПРИМЕЧАНИЕ: Для входящих вызовов режим экономии не работает.

Мобильные данные — установите флажок, чтобы получить доступ к данным по мобильной сети. SIM-карта для использования — можно изменить сеть передачи данных по умолчанию. Все службы, передающие пакеты по мобильной сети, (Web, MMS, эл. почта и т.д.) будут использовать SIMкарту, указанную в этом параметре. Когда вставлена только одна SIM-карта, сеть передачи данных по умолчанию присваивается вставленной SIM-карте и изменить это нельзя.

ПРИМЕЧАНИЕ: При включении режима "В самолете" Настройки функции Две-SIM недоступны.

#### < Wi-Fi >

Wi-Fi — включение функции Wi-Fi для подключения к доступным сетям Wi-Fi.

#### СОВЕТ: Как получить МАС-адрес

Для настройки подключения к некоторым беспроводным сетям, в которых используется МАС-фильтр, может потребоваться ввод МАС-адреса вашего телефона в маршрутизатор.

#### < Bluetooth >

Включение или выключение функции беспроводной передачи данных Bluetooth.

#### < Мобильные данные >

Отображение объема используемых данных и установка лимита использования мобильных данных.

#### < Настройки вызовов >

Настройка таких параметров, как переадресация вызова, удержание вызова и использование других специальных функций, предлагаемых поставщиком услуг связи.

#### [вкладка SIM 1/SIM 2]

Голосовая почта — позволяет выбрать службу голосовой почты оператора.

Разрешенные номера — включение и составление списка номеров, на которые можно совершить вызов. Потребуется ввести код PIN2, который можно узнать у оператора. В результате с вашего телефона можно будет вызвать только номера, входящие в список номеров фиксированного набора.

**Переадресация вызова** — выберите условия переадресации вызовов: переадресовывать все вызовы, переадресовывать в случае занятости линии, переадресовывать в случае непринятия вызова или переадресовывать в случае недоступности.

Запрет вызовов — блокировка входящих, исходящих или международных вызовов.

Продолжительность вызова — Просмотр длительности всех вызовов, в том числе длительности Последний, Исходящие вызовы, Входящие вызовы и Все вызовы. Дополнительные настройки вызовов GSM — позволяет изменять следующие настройки: Определение номера — выберите, будет ли ваш номер отображаться при исходящем вызове. Параллельный вызов — если функция параллельного вызова активирована, устройство будет уведомлять о поступающих во время разговора вызовах (зависит от оператора сети).

[Вкладка Общие]

Умная переадресация — позволяет получать вызовы с SIM2, даже если вы разговариваете по SIM1, и наоборот.

Всплывающее уведомл. о входящем вызове — при выборе данной функции отображается всплывающее уведомление о входящем голосовом вызове.

Отклонение вызова — позволяет настроить функцию отклонения вызова. Выберите Режим отклонения вызова или Отклонять вызовы от.

Отклонить и отправить сообщение — данная функция позволяет быстро отправить сообщение в случае отклонения вызова. Эта функция может быть полезна при отклонении вызова во время совещания.

Хранитель конфиденциальной информации — скрывает имя и номер вызывающего абонента при входящем вызове.

Автоответ — установите время для автоматического ответа на входящий вызов при подключенной гарнитуре. Выберите Выкл., 1 сек., 3 сек. или 5 сек.

Вибрация при соединении — когда другой абонент отвечает на вызов, телефон начинает вибрировать.

Сохранять незнакомые номера — занести неизвестные номера в контакты после вызова. Кнопка питания завершает вызов — можно выбрать способ завершения вызова.

< Общий доступ & Соединение >

**LG PC Suite** — подключите LG PC Suite к вашему устройству, чтобы управлять мультимедийным контентом и приложениями.

< Общий модем & Сети >

Общий USB-модем — подключите USB-кабель, чтобы использовать подключение к Интернету совместно с компьютером.

Точка доступа Wi-Fi — позволяет предоставлять доступ к мобильному подключению на телефоне по сети Wi-Fi.

Создать точку доступа Wi-Fi: задайте идентификатор и пароль для вашей точки доступа Wi-Fi. Тайм-аут: задайте интервал времени, по истечении которого точка доступа Wi-Fi отключается автоматически.

Общий Bluetooth-модем — позволяет настраивать телефон таким образом, чтобы он предоставлял или не предоставлял доступ к Интернету.

Справка — коснитесь для просмотра справки по функциям общего USB-модема, точки доступа Wi-Fi и общего Bluetooth-модема.

Режим "В самолете" — в данном режиме все беспроводные соединения будут отключены.

VPN — отображение списка Виртуальных частных сетей (VPN), настроенных ранее. Позволяет добавлять различные виды VPN.

**Мобильные сети** — настройка параметров роуминга данных, режима и операторов сети, точек доступа (APN) и выполнение других настроек.

## Звук

### < Профили >

Выберите звук: Звук, Только вибрация или Без звука.

### < Громкость >

Регулируйте настройки громкости телефона в соответствии с вашими потребностями и окружающей обстановкой.

### < Тихий режим >

Установите тихий режим. Коснитесь **Тихий режим**, чтобы включить его или выключить. Можно запланировать автоматическую активацию Тихого режима и назначить исключения для этого режима.

### Профили — выберите режим звука: Без звука или Только вибрация.

Установить время — установите режим времени: Всегда вкл. или Расписание. Если вы коснулись Расписания, можно указать дни и время автоматического перехода в Тихий режим.

Блокировать LED-индикатор — установите флажок, чтобы отключить уведомления LEDиндикатора.

**Блокировать будильник** — установите флажок, чтобы экран не включался, а звуки не воспроизводились.

**Блокировать входящие вызовы** — установите флажок, чтобы разрешить или заблокировать входящие вызовы от определенных контактов.

#### Настройки входящего вызова

Автоответ для блокированных вызовов — установите автоматический ответ на блокированные вызовы.

Разрешить повторяющиеся вызовы — установите флажок, чтобы разрешить вызовы, повторяющиеся в течение 3 минут.

**Списки разрешенных контактов** — выберите контакты, вызовы от которых можно разрешить.

Справка — отображение информации о настройках Тихого режима.

#### < Мелодия звонка >

Установите мелодию звонка для входящих вызовов. Мелодию можно добавить, для этого необходимо коснуться 🕂 в верхнем правом углу экрана.

#### < Звук уведомления >

Установите звук уведомления. Также можно добавить звук уведомления, коснувшись <u>н</u> в верхнем правом углу экрана.

#### < Мелодия с вибрацией >

Установите флажок, чтобы при поступлении входящего вызова звучала мелодия звонка, и при этом телефон вибрировал.

#### < Тип вибрации >

Установите тип вибрации.

#### < Вибрация при касании >

Установите флажок, чтобы использовать вибрацию при касании сенсорных кнопок главного экрана и при некоторых других действиях.

#### < Звуковые эффекты >

Коснитесь, чтобы установить звук панели набора номера, звуки при касании и звук блокировки экрана. Звук панели набора номера — установите флажок, чтобы при использовании панели набора номера воспроизводился звук.

Звуки при касании — установите флажок, чтобы при касании воспроизводился звук.

Звук блокировки экрана — установите флажок, чтобы при установке и снятии блокировки экрана воспроизводился звук.

#### < Голосовые уведомления о сообщениях/вызовах >

Коснитесь переключателя **Голосовое уведомление о сообщениях/вызовах**, чтобы перевести его в положение Вкл. или Выкл. При положении "Вкл." уведомления о входящих вызовах и/или сообщениях автоматически произносятся вслух.

## Дисплей

< Главный экран >

Выберите вид экрана — выберите Главный экран или EasyHome в качестве Главного экрана. Тема — установка темы дисплея устройства. Ее можно загрузить на LG SmartWorld.

Обои — установка обоев для использования на Главном экране. Выберите их из следующих разделов: Галерея, Живые обои, Фото или Галерея фоновых рисунков.

Эффекты на экране — устанавливает параметры эффектов на экране. Выберите один из эффектов: Слайд-шоу, Бриз, Аккордеон, Панорама, Карусель, Слой или Домино.

Разрешить закольцовывание главного экрана — установите флажок, чтобы разрешить непрерывную прокрутку Главного экрана (закольцовывание первого и последнего экранов).

**Резервное копирование и восстановление главного экрана** — установите, чтобы использовать резервное копирование и восстановление расположения приложений и обоев Главного экрана.

Справка — вывод информации об элементах и функциях Главного экрана.

#### < Блокировка экрана >

Способ блокировки экрана — установка типа блокировки для защиты телефона. Откроется краткое руководство, которое ознакомит вас с составлением комбинации разблокировки экрана. Установка параметров Нет, Провести пальцем, Фейсконтроль, Knock Code, Графический ключ, PIN-код или Пароль.

Если установлен Графический ключ, то при включении телефона или активации экрана появится запрос на воспроизведение графического ключа для разблокировки экрана.

Обои — установите Обои экрана блокировки. Выберите их из Галереи или Галереи фоновых рисунков.

Виджеты — установите флажок, чтобы виджеты отображались на экране блокировки.

**Пропущенные вызовы и новые сообщения** — уведомления о пропущенных вызовах и новых сообщениях отображаются на экране блокировки.

Ярлыки — позволяют изменять кнопки быстрого доступа на Экране блокировки.

Контактная информация — отображение контактной информации на экране блокировки в случае утери телефона.

Таймер блокировки — позволяет задать время ожидания экрана перед его автоматической блокировкой.

**Мгновенная блокировка кнопкой питания** — установите флажок для мгновенной блокировки экрана при нажатии кнопки Питание/Блокировка. Этот параметр отменяет настройку Таймера блокировки.

#### < Сенсорные кнопки главного экрана >

Настройте Сенсорные кнопки главного экрана, которые отображаются в нижней части любого экрана. Определите, какие из них будут отображаться, их положение в строке и внешний вид. Выберите Комбинация кнопок, Цвет и Прозрачный фон.

### < Тип шрифта >

Устанавливает тип шрифта, используемого для телефона и меню.

### < Размер шрифта >

Устанавливает размер шрифта, используемого для телефона и меню.

#### < Яркость >

Регулирует яркость экрана. Чтобы продлить срок работы аккумулятора, используйте минимальную комфортную яркость.

#### < LED-индикатор >

Коснитесь переключателя, чтобы установить "Вкл." или "Выкл." "Вкл." активирует LED-подсветку для уведомлений, которые вы отметили флажками.

#### < Автоповорот экрана >

Установите флажок для автоматического поворота экрана телефона в соответствии с ориентацией телефона (портретная или альбомная).

#### < Время до отключения экрана >

Установка временного интервала до отключения экрана.

#### < Эффект выключения экрана >

Установка эффекта выключения экрана. Выберите Ретро ТВ, Черная дыра или Затемнение.

#### < Заставка >

Выбор заставки, которая будет отображаться, если телефон находится в спящем режиме в док-станции или в режиме зарядки. Выберите **Часы** или **Google Фото**.

## Общие

#### < Язык и клавиатура >

Используйте параметры Язык и клавиатура для выбора языка текста в телефоне, а также для настройки экранной клавиатуры, включая слова, добавленные в словарь.

Язык — установка языка, который будет использоваться на устройстве.

**По умолчанию** — установка экранной клавиатуры, которая будет использоваться по умолчанию для набора текста.

Клавиатура LG — установите флажок, чтобы выбрать для ввода данных клавиатуру LG. Коснитесь значка Настройки, чтобы изменить следующие параметры:

Язык ввода и раскладка клавиатуры — выбор языка и символов клавиатуры.

Высота и раскладка клавиатуры — придайте своей клавиатуре индивидуальный вид.

**Функция Умный ввод** — установите флажок, чтобы вводить слово, проводя по всем буквам, из которого оно состоит.

**Показывать подстановку слов** — установите флажок, чтобы отображались предлагаемые программой слова.

Автоисправление — установка уровня для автоматического исправления слов. Выберите Выкл., Умеренное, Среднее или Активное.

Обновить варианты автоподстановки — за счет использования сервиса Swipe Connect вам предлагается больше слов. Чтобы пользоваться этой функцией, примите Соглашение о правах.

Дополнительные настройки — установка расширенных настроек.

Справка — коснитесь значка Справки, чтобы получить дополнительную информацию.

Голосовой ввод Google — установите флажок, чтобы использовать голосовой ввод Google для ввода данных. Коснитесь иконки "Настройки", чтобы изменить настройки голосового ввода Google.

Выбрать языки ввода — выбор языков, которые поддерживаются голосовым вводом Google. Цензура — установите флажок, чтобы скрывать распознанную ненормативную лексику.

Распознавание речи офлайн — возможность голосового ввода без подключения к интернету. Голосовой поиск — выбор параметров голосового поиска.

**Язык** — настраивает поиск в Google с помощью языка голосового набора.

Голосовой вывод — указывает, когда использовать голосовой вывод. Выберите Только для гарнитуры или Отключить. Чтобы использовать голосовой вывод, только если к телефону подключены наушники, выберите Только гарнитура.

**Цензура** — установите флажок, чтобы скрывать ненормативную лексику в результатах голосового поиска.

Индивидуальное распознавание — установите флажок, чтобы повысить точность распознавания речи.

**Гарнитура Bluetooth** — установите флажок, чтобы записывать аудио с помощью подключенной гарнитуры Bluetooth.

**Преобразование текста в речь** — выбор предпочтительной речевой системы и темпа речи (от очень медленного до очень быстрого). Также демонстрирует краткий пример синтеза речи.

Скорость указателя — выбор скорости указателя с помощью ползунка.

#### < Местоположение >

Включение сервиса определения местоположения, после чего телефон автоматически определяет ваше приблизительное местоположение с помощью данных GPS, Wi-Fi и мобильных сетей.

Режим — варианты установки режима определения местоположения: Высокая точность (GPS и сети), Экономия заряда аккумулятора (только сети) и Только GPS.

Google Поиск — коснитесь, чтобы проверить информацию приложения Google Поиск.

Камера — установите флажок, чтобы присваивать фотографиям или видеозаписям метки с местом их съемки.

Отправка геоданных — включение и выключение параметров функции Отправка геоданных. Чтобы получить дополнительную информацию, коснитесь 🚦 > Справка.

#### < Аккаунты и синхронизация >

Разрешает приложениям синхронизировать данные в фоновом режиме вне зависимости от того, используется приложение в настоящий момент или нет. Снятие флажка с этого параметра позволит продлить срок службы аккумулятора и снизит интенсивность операций по передаче данных (но не остановит их выполнение).

#### < Спец. возможности >

Повышает удобство использования для людей с ограничениями зрения, слуха или подвижности. **TalkBack** — позволяет настроить функцию Talkback, которая помогает людям со слабым зрением, предоставляя голосовой отклик.

Размер шрифта — установка размера шрифта.

Жесты для увеличения — позволяет увеличивать и уменьшать масштаб тройным касанием экрана. Голосовые уведомления о сообщениях/вызовах — коснитесь переключателя "Голосовые уведомления о сообщениях/вызовах", чтобы перевести его в положение "Вкл." или "Выкл." При положении "Вкл." вы услышите автоматические уведомления о поступлении входящего вызова или получении сообщения.

Затенить — установите флажок, чтобы приглушить подсветку экрана и получить меньший контраст. Быстрая кнопка спец. возможностей — позволяет быстро активировать спец. возможности на любом экране.

**Преобразование текста в речь** — коснитесь, чтобы определить настройки функции голосового воспроизведения текста (TTS).

Тип аудио — настраивает тип аудио. Выберите Моно или Стерео.

Баланс звука — направляет звук по правому и левому каналу при подключении наушников. Чтобы задать направление звука вручную, переместите ползунок на строке баланса звука.

LED-индикатор — коснитесь переключателя данного режима, чтобы установить для него значение "Вкл." или "Выкл." "Вкл." активирует LED-подсветку для уведомлений, которые вы отметили флажками.

Мигающие предупреждения — установите флажок, чтобы входящие вызовы и уведомления сопровождались миганием.

Выключить все звуки — установите флажок, чтобы выключить все звуки устройства.

Добавить подписи — позволяет пользователям со слабым слухом настраивать подписи индивидуально. Установите **Язык, Размер шрифта** и **Стиль подписи**.

Время отклика на касание — настройка времени отклика при касании экрана.

Touch assistant — отображение сенсорной панели с упрощенным доступом к действиям, используемым чаще всего.

Время до отключения экрана — установка времени до автоматического отключения экрана.

Зоны сенсорного управления — позволяет выбрать участок экрана, чтобы ограничить сенсорное управление только этим участком.

Автоповорот экрана — установите флажок, чтобы разрешить телефону поворачивать экран в зависимости от ориентации (книжная или альбомная).

**Голосовое подтверждение пароля** — установите флажок, чтобы ваше устройство могло озвучивать пароли, которые вы вводите.

Кнопка питания завершает вызов — установите этот флажок, чтобы завершать вызовы нажатием кнопки питания/блокировки.

Быстрая настройка специальных возможностей — настройка простого и быстрого доступа к избранным функциям при тройном касании кнопки главного экрана.

Ввод одним касанием — установите флажок, чтобы включить ввод одним касанием. Позволяет вводить букву или символ одним касанием клавиатуры LG.

### службы

Отображает список сервисов спец. возможностей, установленных на вашем устройстве. Если не установлен ни один сервис, отображается **Сервисы не установлены**.

#### <Управление одной рукой>

Клавиатура для набора номера — установите флажок, чтобы переместить клавиатуру для набора номера в левую или правую часть экрана. Просто коснитесь стрелки для перемещения в одну или в другую сторону.

Клавиатура LG — установите флажок, чтобы переместить клавиатуру в левую или правую часть экрана. Просто коснитесь стрелки для перемещения в одну или в другую сторону.

Экран блокировки — установите флажок, чтобы перемещать клавиатуру Экрана блокировки в левую или правую часть устройства. Просто коснитесь стрелки для перемещения в одну или в другую сторону.

Справка — отображает информацию, относящуюся к управлению одной рукой.

### < Быстрая клопка >

Получите быстрый доступ к приложениям, нажимая и удерживая кнопки управления громкостью при выключенном или заблокированном экране. Коснитесь переключателя Быстрой кнопки в правом верхнем углу экрана, чтобы перевести его в положение **Вкл.** или **Выкл**.

### < Безопасность >

Зашифровать телефон — позволяет зашифровать данные на телефоне для обеспечения их безопасности. Для дешифровки данных требуется вводить PIN-код или пароль при каждом включении телефона.

Зашифровать карту SD — позволяет зашифровать данные на SD-карте.

Установить блокировку SIM-карты — задает PIN-код для блокировки вашей SIM-карты и позволяет изменить этот PIN-код.

Отображать пароль при наборе — отображение последнего символа при вводе скрытого пароля.

Администраторы устройства — отображает список администраторов, что позволяет вам отключить администраторов устройства.

**Неизвестные источники** — установите флажок, чтобы разрешить установку приложений из сторонних интернет-магазинов.

Верифицировать приложения — установите флажок, чтобы запрещать установку или предупреждать перед установкой о приложениях, которые могут нанести вред вашему устройству.

**Доступ к уведомлениям** — установите флажок, чтобы получать уведомления на экране блокировки.

Тип памяти — отображение текущего типа памяти.

Доверенные сертификаты — отображать доверенные сертификаты Центра Сертификации.

Установить из памяти — позволяет устанавливать защищенный сертификат из памяти.

Удалить сертификаты — удаляет все защищенные сертификаты и связанные с ними учетные данные, а также стирает пароль защищенного хранилища. Появится запрос для подтверждения вашего намерения удалить эти данные.

#### < Гостевой режим >

Используйте гостевой режим, когда даете кому-либо пользоваться вашим телефоном. В этом режиме можно пользоваться только теми приложениями, которые выберете вы. После настройки телефон можно легко перевести в гостевой режим, нарисовав на экране блокировки определенный графический ключ, отличный от графического ключа, которым вы пользуетесь обычно.

Разрешенные приложения — коснитесь, чтобы выбрать приложения, которые будут доступны для просмотра в гостевом режиме.

Обои — установка фона (обоев) для вашего экрана блокировки в гостевом режиме.

Тип экрана блокировки — коснитесь, чтобы задать тип блокировки в гостевом режиме.

Справка — отображение информации о гостевом режиме.

#### < Жесты >

Заглушить входящий вызов — установите флажок, чтобы при переворачивании телефона заглушать входящие вызовы.

Отложить или отключить сигнал будильника — установите флажок, чтобы при переворачивании телефона откладывать или отключать сигнал будильника.

**Приостановить видео** — установите флажок, чтобы при переворачивании телефона приостанавливать воспроизведение текущего видео.

Справка — открывает подсказки по использованию функции "Жесты" на вашем устройстве.

Калибровка датчика движения — позволяет увеличивать точность наклона и скорость сенсора. < Чехол QuickCircle >

Позволяет видеть небольшой участок экрана при закрытом чехле.

Выбрать приложения — установка приложений, с которыми можно работать, не открывая чехол, пользуясь только окошком чехла.

Авторазблокировка экрана — установите флажок, чтобы разблокировка экрана происходила автоматически, как только вы открываете чехол, если установлен тип разблокировки Провести пальцем. Справка — отображение информации о чехле QuickCircle.

### < Двойное окно >

Коснитесь переключателя Двойное окно для переключения между значениями Вкл. или Выкл. Положение "Вкл." позволяет коснуться и удерживать кнопку Назад, чтобы активировать два окна с приложениями одновременно.

Разделить — установить флажок, чтобы автоматически открывать двойное окно при касании ссылки в полноэкранном режиме или касании вложения в эл. письме (только изображения).

Справка — вывод на экран справочной информации о функции "Двойное окно".

### < Дата и время >

Используйте **Дата и время**, чтобы задать форму отображения дат. Также вы можете использовать эти параметры для установки времени и часового пояса, и для определения текущего времени с помощью сотовой связи.

### < Карта SD и внутренняя память >

Пользуйтесь меню "Карта SD и память телефона", чтобы следить за использованием памяти приложениями и службами.

### <Аккумулятор>

### СВЕДЕНИЯ

Информация о заряде аккумулятора отображается на соответствующем графике вместе с процентным соотношением оставшегося заряда и состоянием аккумулятора.

Коснитесь значка заряда аккумулятора, чтобы просмотреть информацию об уровне использования и расходе заряда аккумулятора. Здесь будет показано, какие компоненты и приложения используют большую часть заряда аккумулятора. Коснитесь любого элемента, чтобы просмотреть более подробную информацию.

Уровень заряда в процентах в строке состояния — установите флажок для отображения уровня заряда аккумулятора в процентах в строке состояния, рядом со значком аккумулятора.

### ЭНЕРГОСБЕРЕЖЕНИЕ

Коснитесь переключателя Энергосбережение для включения или выключения. Коснитесь Энергосбережение, чтобы перейти к следующим настройкам:

Энергосбережение — устанавливает уровень заряда аккумулятора в процентах, при котором автоматически включается режим энергосбережения. Выберите следующие опции: немедленно, 10% заряда, 20% заряда, 30% заряда и 50% заряда аккумулятора.

Справка — вывод информации о функционале, определяющем экономию заряда аккумулятора.

### < Smart cleaning >

Информация о занятом и свободном пространстве в вашем телефоне. Коснитесь кнопки Меню IJ затем коснитесь Настройки, чтобы задать интервал уведомления и период времени ожидания.

### < Приложения >

Позволяет просматривать информацию об установленных на вашем устройстве приложениях, управлять данными и принудительно останавливать их.

### < SMS-приложение по умолчанию >

Установите SMS/MMS или Hangouts в качестве приложения по умолчанию.

#### < Резервная копия и сброс >

Это меню позволяет выполнять резервное копирование и/или стирать данные.

Резервное копирование данных — установите флажок, чтобы выполнять резервное копирование данных приложений, паролей сетей Wi-Fi и других настроек на серверы Google. Аккаунт резервного копирования — задает аккаунт для резервного копирования. Автовосстановление — установите флажок, чтобы ваше устройство автоматически восстанавливало из резервной копии настройки и данные после переустановки приложения. Сервис резервного копирования LG Backup — выполняет резервное копирование всей

информации с устройства и восстанавливает ее в случае потери данных или замены.

**Сброс настроек** — сброс настроек до заводских значений и удаление всех данных. После сброса настроек появится запрос на предоставление информации, которая уже предоставлялась при первом запуске системы Android.

#### < Печать >

Позволяет отправлять на печать содержимое экранов определенного типа (например, веб-страницы в браузере Chrome), если принтер и устройство Android подключены к той же сети Wi-Fi.

#### < 0 телефоне >

Просмотр информации о модели и проверка версии программного обеспечения, установленного на телефоне.

## Программное обеспечение ПК (LG PC Suite)

Программное обеспечение ПК "LG PC Suite" — это программа, которая обеспечивает подключение вашего устройства к ПК с помощью кабеля USB и по Wi-Fi. Благодаря этому вы получите доступ к функциям мобильного телефона на ПК.

#### Приложение для ПК "LG PC Suite" позволяет...

- Воспроизводить мультимедийное содержимое (музыка, видео, изображения) на ПК и управлять им.
- Отправлять мультимедийное содержимое на телефон.
- Синхронизировать данные (расписания, контакты, закладки) на телефоне и ПК.
- Делать резервные копии данных на телефоне.
- Обновлять программное обеспечение телефона.
- Делать резервные копии данных и восстанавливать их на телефоне.
- Воспроизводить мультимедийное содержимое ПК на вашем устройстве.
- Создавать на вашем устройстве резервные копии заметок, а также создавать и редактировать их

ПРИМЕЧАНИЕ. Информация об использовании программного обеспечения ПК "LG PC Suite" приведена в меню Справка данного приложения.

#### Установка приложения для ПК "LG PC Suite"

Приложение для ПК "LG PC Suite" можно загрузить с веб-страницы LG.

- 1 Перейдите по адресу www.lg.com и выберите страну.
- 2 Перейдите к Поддержка > Телефоны > Выберите модель.
- 3 Щелкните Синхронизация с ПК в разделе РУКОВОДСТВА И ЗАГРУЗКИ и щелкните ЗАГРУЗИТЬ для загрузки программного обеспечения ПК "LG PC Suite".

## Программное обеспечение ПК (LG PC Suite)

#### Системные требования для установки "LG PC Suite"

- OC: Windows XP (Service pack 3) 32-разрядная, Windows Vista, Windows 7, Windows 8
- ЦП: 1 ГГц или выше
- ОЗУ: 512 МБ или больше
- Графическая плата: разрешение 1024 x 768, глубина цвета 32-битная или больше
- Жесткий диск: 500 МБ или больше свободного места на жестком диске (в зависимости от сохраняемых данных может потребоваться больше места.)
- Необходимое ПО: встроенные драйверы LG, Windows Media Player 10 или более поздняя версия

#### ПРИМЕЧАНИЕ. Встроенный драйвер USB LG

Встроенный драйвер USB LG необходим для подключения устройства LG к компьютеру и автоматически устанавливается при установке ПО LG PC Suite на компьютер.

#### Синхронизация устройства с ПК

Для удобства данные с устройства и компьютера могут быть легко синхронизированы с помощью программного обеспечения ПК "LG PC Suite". Можно синхронизировать контакты, расписания и закладки.

Последовательность действий:

- 1 Подсоедините телефон к ПК (для подключения используйте USB-кабель или Wi-Fi-соединение.)
- 2 Потяните вниз строку состояния > Коснитесь Дополнительные параметры USB, а затем выберите Синхронизация носителя (МТР).
- После подключения запустите программу и выберите раздел устройств из категории в левой части экрана.
- 4 Чтобы выбрать, щелкните Личная информация.
- 5 Установите галочки рядом с содержимым, которое требуется синхронизировать, а затем нажмите кнопку **Синхр**.

**ПРИМЕЧАНИЕ.** Чтобы синхронизировать телефон с ПК, на ПК необходимо установить программу "LG PC Suite". Процедура установки ПО LG PC Suite приведена на предыдущих страницах.

#### Перемещение контактов со старого телефона на новый

- При помощи программы синхронизации ПК выполните экспорт контактов, сохраненных в файле CSV, со старого телефона.
- 2 Сначала установите приложение LG PC Suite на ПК. Запустите программу и подключите телефон с ОС Android к ПК при помощи кабеля USB.
- **3** В верхнем меню выберите **телефон** > **Импорт и экспорт контактов** > **Экспорт** в телефон.
- 4 Появится всплывающее окно для выбора типа файла и файла для экспорта.
- 5 Во всплывающем окне щелкните Выбрать файл, появляется окно проводника Windows.
- 6 Выберите файл контактов для экспорта в проводнике Windows и нажмите Открыть.
- 7 Нажмите Экспорт.
- 8 Появится всплывающее окно Сопоставление полей для связи контактов в вашем устройстве с новыми контактами.
- 9 При возникновении конфликта между данными контактов на ПК и контактами на вашем устройстве, выберите и измените необходимые данные в приложении LG PC Suite.
- **10** Нажмите **ОК**.

## Обновление ПО телефона

#### Обновление ПО мобильного телефона LG через Интернет

Чтобы получить дополнительные сведения об использовании этой функции, посетите веб-сайт http:// www.lg.com/common/index.jsp → и выберите страну и язык.

Данная функция позволяет удобно обновлять ПО телефона до последней версии через Интернет без посещения сервис-центра. Эта функция доступна, только если и когда компания LG выпускает новую версию ПО для вашего устройства.

Поскольку процедура обновления программного обеспечения мобильного телефона требует предельной внимательности, выполняйте все указания и читайте все сообщения, отображающиеся на экране, на каждом этапе. Помните, что отсоединение USB-кабеля в процессе обновления программного обеспечения может привести к серьезной неисправности мобильного телефона.

**ПРИМЕЧАНИЕ.** Компания LG оставляет за собой право выпускать обновления встроенного ПО только для отдельных моделей по своему усмотрению и не гарантирует наличие нового встроенного ПО для всех моделей мобильных телефонов.

### Обновление ПО мобильного телефона LG беспроводным способом (ОТА)

Данная функция позволяет обновлять ПО телефона до последней версии беспроводным способом без подключения кабеля передачи данных USB. Эта функция доступна, только если и когда компания LG выпускает новую версию ПО для вашего устройства.

Сначала необходимо проверить версию ПО, установленного на вашем мобильном телефоне: Настройки > вкладка Общие > О телефоне > вкладка Общие > Центр обновлений > Обновление ПО > Проверить наличие обновления. ПРИМЕЧАНИЕ. Ваши личные данные из внутренней памяти телефона, включая сведения об учетной записи Google, о других учетных записях, данные и настройки системы и приложений, а также загруженные приложения и технические средства защиты авторских прав, могут быть потеряны в процессе обновления ПО телефона. В связи с этим LG рекомендует создать резервную копию личных данных перед обновлением ПО телефона. LG не несет ответственности за потерю личных данных.

**ПРИМЕЧАНИЕ.** Доступность функции зависит от поставщика сетевых услуг, региона или страны.

## Сведения о данном руководстве пользователя

### Сведения о данном руководстве пользователя

- Перед использованием устройства внимательно прочтите данное руководство. Это обеспечит правильное и безопасное использование телефона.
- Некоторые изображения и снимки экрана, приведенные в настоящем руководстве, могут выглядеть не так, как в вашем телефоне.
- Ваше содержимое может отличаться от конечного продукта или программного обеспечения, предоставленного поставщиком услуг или оператором. Такое содержимое может быть изменено без предварительного уведомления. Для получения последней версии настоящего руководства посетите веб-сайт LG по адресу www.lg.com.
- Приложения, установленные на вашем телефоне, и их функции могут отличаться в зависимости от страны, региона или спецификаций оборудования. Компания LG не несет ответственности за любые проблемы производительности, вызванные использованием приложений, разработанных сторонними поставщиками.
- Компания LG не несет ответственности за проблемы производительности или несовместимости, вызванные изменением настроек реестра или программного обеспечения операционной системы. Любая попытка изменения операционной системы может привести к неправильной работе устройства или приложений.
- Программное обеспечение, аудио, обои, изображения и другие медиафайлы, предоставляемые вместе с устройством, лицензированы для ограниченного использования. Извлечение и использование этих материалов в коммерческих или иных целях является нарушением авторских прав. Как пользователь, вы несете полную ответственность за незаконное использование медиафайлов.
- За услуги передачи данных, например, SMS/MMS, загрузку/скачивание, автосинхронизацию или использование служб определения местоположения может взиматься дополнительная плата.
  Чтобы избежать дополнительных расходов, выберите план передачи данных, отвечающий вашим потребностям. Для получения дополнительных сведений обратитесь к поставщику услуг.

## Товарные знаки

- LG и логотип LG являются зарегистрированными товарными знаками LG Electronics.
- Все остальные товарные знаки и авторские права являются собственностью соответствующих владельцев.

# 

**ИНФОРМАЦИЯ О ВИДЕОФОРМАТЕ DIVX:** DiVX<sup>®</sup> — это цифровой видеоформат, созданный компанией DivX, LLC, входящей в корпорацию Rovi. Данное устройство является официально сертифицированным DivX<sup>®</sup> и прошло серьезную проверку на возможность воспроизведения видео DivX. Более подробную информацию, а также программы для преобразования файлов в видеоформат DivX можно найти на сайте divx.com.

**ИНФОРМАЦИЯ О DIVX ВИДЕО ПО ЗАПРОСУ**. Для воспроизведения приобретенного DivX<sup>®</sup> Videoon-Demand (VOD) данное DivX-сертифицированное устройство необходимо зарегистрировать. Для получения кода регистрации найдите раздел DivX VOD в меню настройки устройства. Посетите vod.divx.com и узнайте подробнее, как осуществляется регистрация.

Имеет сертификат DivX Certified<sup>®</sup> для воспроизведения видео DivX<sup>®</sup> разрешения до 720р HD, включая дополнительное содержимое.

DivX", DivX Certified" и соответствующие логотипы являются товарными знаками корпорации Rovi или ее дочерних компаний и используются по лицензии.

## Аксессуары

Данные аксессуары подходят для использования с вашим телефоном. (Описанные ниже аксессуары могут не входить в комплект поставки и приобретаться дополнительно).

Универсальный адаптер Краткое руководство Аккумулятор

#### ПРИМЕЧАНИЕ!

- Всегда используйте только оригинальные аксессуары LG.
- Использование других аксессуаров может вызвать аннулирование гарантии.
- В разных регионах в комплект поставки входят разные аксессуары.

## Устранение неисправностей

В данной главе перечислены некоторые проблемы, которые могут возникнуть при эксплуатации телефона. При возникновении некоторых неисправностей требуется обращение к поставщику услуг, однако большую часть проблем можно с легкостью устранить самостоятельно.

| Сообщение                               | Возможные<br>причины                                                            | Возможные меры по устранению                                                                                                    |
|-----------------------------------------|---------------------------------------------------------------------------------|----------------------------------------------------------------------------------------------------|
| Ошибка<br>MicroUSIM-<br>карты           | В телефоне<br>нет MicroUSIM-<br>карты или она<br>установлена<br>неправильно.    | Убедитесь в правильности установки<br>MicroUSIM-карты.                                                                                                    |
| Сетевое                                 | Сигнал слишком<br>слабый или<br>телефон находится<br>вне зоны покрытия<br>сети. | Перейдите к окну или выйдите на<br>открытое пространство. Сверьтесь с<br>картой зоны покрытия оператора сети.                                                                                                    |
| подключение<br>отсутствует/<br>теряется | Оператором<br>введены новые<br>службы                                           | Убедитесь, что MicroUSIM-карта была<br>выпущена не ранее 6-12 месяцев<br>назад. В противном случае замените<br>MicroUSIM-карту в ближайшем филиале<br>вашего поставщика услуг связи.<br>Обратитесь к поставщику услуг. |

### Устранение неисправностей

| Сообщение                              | Возможные<br>причины                                                                                                   | Возможные меры по устранению                                                       |
|----------------------------------------|----------------------------------------------------------------------------------------------------|------------------------------------------------------------------------------------|
| Коды не<br>совпадают                   | При<br>необходимости<br>изменить код<br>безопасности<br>новый код<br>необходимо<br>подтвердить, введя<br>его повторно. | Если вы забыли код, обратитесь к<br>поставщику услуг.                              |
|                                        | Введенные коды не<br>совпадают.                                                                                        |                                                                                    |
| Невозможно<br>установить<br>приложения | Не<br>поддерживается<br>поставщиком услуг<br>или требуется<br>регистрация.                                             | Обратитесь к поставщику услуг.                                                     |
|                                        | Ошибка набора<br>номера                                                                                                | Новая сеть не авторизована.                                                        |
| Вызовы                                 | Вставлена новая<br>MicroUSIM-карта.                                                                                    | Узнайте, не появились ли новые<br>ограничения.                                     |
| недоступны                             | Достигнут лимит,<br>установленный для<br>предварительной<br>оплаты.                                                    | Обратитесь к поставщику услуг или<br>сбросьте ограничения с помощью кода<br>PIN 2. |

| Сообщение         | Возможные<br>причины                                                 | Возможные меры по устранению                                                 |
|-------------------|----------------------------------------------------------------------|------------------------------------------------------------------------------|
| Телефон не        | Плохо нажата<br>кнопка включения/<br>выключения.                     | Нажмите и удерживайте кнопку Вкл./<br>Выкл. в течение не менее 2 секунд.     |
| включается        | Аккумулятор<br>разряжен.                                             | Зарядите аккумулятор. Проверьте индикатор уровня заряда на дисплее.          |
|                   | Аккумулятор<br>разряжен.                                             | Зарядите аккумулятор.                                                        |
|                   | Слишком высокая<br>или низкая<br>температура<br>окружающей<br>среды. | Убедитесь, что телефон заряжается при<br>нормальной температуре.             |
| Ошибка<br>зарядки | Проблемы с<br>контактами                                             | Проверьте зарядное устройство<br>и подключение кабеля питания к<br>телефону. |
|                   | Отсутствует<br>напряжение                                            | Подключите зарядное устройство в<br>другую розетку.                          |
|                   | Зарядное<br>устройство<br>повреждено                                 | Замените зарядное устройство.                                                |
|                   | Недопустимое<br>зарядное<br>устройство                               | Используйте только оригинальные<br>аксессуары LG.                            |

## Устранение неисправностей

| Сообщение                                                           | Возможные<br>причины                            | Возможные меры по устранению                                                                                                    |
|---------------------------------------------------------------------|-------------------------------------------------|----------------------------------------------------------------------------------------------------|
| Номер<br>запрещен                                                   | Включена функция<br>фиксированного<br>набора.   | Откройте меню "Настройки" и<br>отключите данную функцию.                                                                        |
| Не удается<br>получить/<br>отправить<br>SMS-<br>сообщения<br>и фото | Память<br>переполнена                           | Удалите часть сообщений из телефона.                                                                                            |
| Файлы не<br>открываются                                             | Неподдерживаемый<br>формат файлов.              | Проверьте поддерживаемые форматы<br>файлов.                                                                                     |
| При<br>входящем<br>вызове не<br>загорается<br>экран.                | Неправильная<br>работа датчика<br>расстояния    | Защитная лента или чехол не должны<br>закрывать датчик приближения.<br>Область вокруг датчика расстояния<br>должна быть чистой. |
| Нет звука                                                           | Режим вибрации                                  | Откройте настройки меню Звук, чтобы проверить, не включен ли режим вибрации или бесшумный режим.                                |
| Устройство<br>"зависает"<br>или не<br>отвечает.                     | Временная ошибка<br>программного<br>обеспечения | Загрузите обновления для программного обеспечения с веб-сайта.                                                                  |

FAQ

| Категория<br>Подкатегория                             | Вопрос                                                                                                    | Ответ                                                                                                    |
|-------------------------------------------------------|----------------------------------------------------------------------------------------------------|----------------------------------------------------------------------------------------------------|
| <b>BT</b><br>Bluetooth<br>Устройства                  | Какие функции<br>доступны по Bluetooth?                                                                                      | Возможность подключения аудио-<br>устройства с поддержкой Bluetooth,<br>например, стерео- или моногарнитуры<br>или автомобильного комплекта.<br>Также при подключении FTP-сервера<br>к совместимому устройству вы<br>можете открыть доступ к материалам,<br>хранящимся во встроенной памяти<br>устройства или на карте SD. |
| <b>BT</b><br>Bluetooth<br>Наушники                    | Если моя гарнитура<br>Bluetooth подключена,<br>могу ли я слушать<br>музыку через<br>проводные наушники с<br>разъемом 3,5 мм? | Да, вы можете слушать музыку с<br>помощью последнего подключенного<br>устройства.                                                                                                    |
| <b>Данные</b><br>Контакты<br>Резервное<br>копирование | Как выполнить<br>резервное<br>копирование<br>контактов?                                                                      | Данные контактов можно<br>синхронизировать между телефоном и<br>Gmail™.                                                                                                    |
| <b>Данные</b><br>Синхронизация                        | Можно ли установить<br>одностороннюю<br>синхронизацию с<br>Gmail?                                                            | Поддерживается только двусторонняя<br>синхронизация.                                                                                                    |
| <b>Данные</b><br>Синхронизация                        | Можно ли<br>синхронизировать все<br>папки эл. почты?                                                                         | Папка "Входящие" синхронизируется<br>автоматически. Остальные папки можно<br>просмотреть, коснувшись кнопки <b>Меню</b><br>и выбрав Папки для выбора папки.                                                                                                    |

# FAQ

| Категория<br>Подкатегория                             | Вопрос                                                                                                    | Ответ                                                                                                    |
|-------------------------------------------------------|----------------------------------------------------------------------------------------------------|----------------------------------------------------------------------------------------------------|
| <b>Сервис</b><br>Google™<br>Вход в Gmail              | Нужно ли входить в<br>аккаунт Gmail при<br>каждом доступе к<br>почте?                                                              | Если вы вошли в Gmail один раз, больше<br>нет необходимости вводить учетные<br>данные.                        |
| <b>Сервис<br/>Google™</b><br>Аккаунт<br>Google        | Можно ли настроить<br>фильтрацию входящей<br>почты?                                                                                | Нет, телефон не поддерживает<br>фильтрацию входящей почты.                                                    |
| <b>Функции<br/>телефона</b><br>Эл. почта              | Что произойдет<br>при запуске другого<br>приложения во время<br>написания письма?                                                  | Письмо будет автоматически сохранено<br>как черновик.                                                         |
| <b>Функции</b><br>телефона<br>Сигнал<br>звонка        | Существует ли<br>ограничение на размер<br>файла, который я<br>могу использовать<br>в качестве MP3<br>рингтона?                     | Ограничений нет.                                                                                              |
| Функции<br>телефона<br>Время<br>доставки<br>сообщения | Телефон не отображает<br>время доставки<br>сообщений, если они<br>были доставлены 24<br>часа назад или ранее.<br>Как это изменить? | Время доставки можно просмотреть<br>только для сообщений, полученных в<br>этот день.                          |
| <b>Функции</b><br>телефона<br>Навигация               | Можно ли установить<br>другое навигационное<br>приложение на моем<br>телефоне?                                                     | Можно установить и использовать<br>любое приложение, доступное на Play<br>Store™ и совместимое с устройством. |
| Категория<br>Подкатегория                         | Вопрос                                                                                   | Ответ                                                                                                    |  |  |  |  |  |  |
|---------------------------------------------------|------------------------------------------------------------------------------------------|----------------------------------------------------------------------------------------------------|--|--|--|--|--|--|
| <b>Функции</b><br>телефона<br>Синхронизация       | Можно ли<br>синхронизировать<br>контакты из всех<br>аккаунтов моей<br>электронной почты? | Возможна синхронизация контактов<br>только Gmail и сервера MS Exchange<br>(корпоративный почтовый сервер).                                                                                                    |  |  |  |  |  |  |
| <b>Функции</b><br>телефона<br>Ожидание и<br>пауза | Можно ли сохранить<br>контакт с функцией<br>"Ожидание и пауза" в<br>номерах?             | <ul> <li>Если вы перенесли контакт с<br/>функциями с функцией "Ожидание и<br/>пауза", сохраненными в номере, то не<br/>сможете использовать эти функции. Вам<br/>придется повторно сохранить каждый<br/>номер.</li> <li>Как сохранять контакты с функцией<br/>"Ожидание и пауза":</li> <li>1. На главном экране коснитесь значка<br/>Телефон .</li> <li>2. Наберите номер, затем коснитесь<br/>кнопки Меню .</li> <li>3. Коснитесь Добавить двухсекундную<br/>паузу или Добавить паузу.</li> </ul> |  |  |  |  |  |  |
| <b>Функции</b><br><b>телефона</b><br>Безопасность | Каковы функции<br>безопасности<br>телефона?                                              | Вы можете настроить телефон на запрос<br>ввода комбинации разблокировки<br>перед доступом к данным или<br>использованием.                                                                                                    |  |  |  |  |  |  |

## FAQ

| Категория<br>Подкатегория                                           | Вопрос                                            | Ответ                                                                |  |  |  |  |  |  |
|---------------------------------------------------------------------|---------------------------------------------------|----------------------------------------------------------------------|--|--|--|--|--|--|
| <b>Функции<br/>телефона</b><br>Разблокировка<br>Графический<br>ключ | Как создать<br>графический ключ<br>разблокировки? | <ol> <li>На главном экране коснитесь кнопки<br/>Приложения</li></ol> |  |  |  |  |  |  |

| Категория<br>Подкатегория                                   | Вопрос                                                                                                    | Ответ                                                                                                    |  |  |  |  |  |
|-------------------------------------------------------------|----------------------------------------------------------------------------------------------------|----------------------------------------------------------------------------------------------------|--|--|--|--|--|
| Функции<br>телефона<br>Разблокировка<br>Графический<br>ключ | Что делать, если я<br>забыл(а) комбинацию<br>разблокировки и не<br>создал(а) на телефоне<br>аккаунт Google? | Если вы забыли графический ключ:<br>Если вы вошли в учетную запись<br>Google на телефоне и 5 раз ввели<br>неверный шаблон разблокировки,<br>коснитесь кнопки "Не помню<br>шаблон разблокировки". Затем для<br>разблокировки телефона потребуется<br>войти в аккаунт Google. Если аккаунт<br>Google не был создан на телефоне,<br>или вы забыли данные для входа,<br>потребуется выполнить аппаратный<br>сброс.<br>Внимание! При сбросе настроек<br>на заводские значения все<br>пользовательские приложения<br>и данные будут удалены. Перед<br>выполнением сброса настроек до<br>заводских значений следует создать<br>резервную копию важных данных. |  |  |  |  |  |
| <b>Функции</b><br>телефона<br>Память                        | Узнаю ли я, что память<br>заполнена?                                                                        | Да, вы получите уведомление.                                                                                                    |  |  |  |  |  |

FAQ

| Категория<br>Подкатегория                          | Вопрос                                                                                              | Ответ                                                                                                    |
|----------------------------------------------------|----------------------------------------------------------------------------------------------------|----------------------------------------------------------------------------------------------------|
| <b>Функции<br/>телефона</b><br>Поддержка<br>языка  | Можно ли изменить<br>язык телефона?                                                                 | Интерфейс телефона доступен на<br>разных языках.<br>Чтобы сменить язык:<br>1. На главном экране коснитесь кнопки<br>Приложения 😁 и коснитесь<br>Настройки.<br>2. Коснитесь Общие > Язык и<br>клавиатура > Язык.<br>3. Коснитесь нужного вам языка.   |
| <b>Функции<br/>телефона</b><br>VPN                 | Как настроить VPN?                                                                                  | Параметры настройки VPN-доступа<br>различаются в зависимости от<br>компании. Для настройки доступа VPN с<br>вашего телефона необходимо уточнить<br>подробные сведения у сетевого<br>администратора компании.                                         |
| Функции<br>телефона<br>Время<br>ожидания<br>экрана | Мой экран<br>выключается после<br>15 секунд простоя.<br>Как изменить время<br>отключения подсветки? | <ol> <li>На главном экране коснитесь кнопки<br/>Приложения (20).</li> <li>Коснитесь Настройки &gt; вкладка Дисплей.</li> <li>Коснитесь Время до отключения экрана.</li> <li>Коснитесь предпочитаемого интервала<br/>отключения подсветки.</li> </ol> |

| Категория<br>Подкатегория                           | Вопрос                                                                                                 | Ответ                                                                                                    |  |  |  |  |  |  |
|-----------------------------------------------------|----------------------------------------------------------------------------------------------------|----------------------------------------------------------------------------------------------------|--|--|--|--|--|--|
| Функции<br>телефона<br>Wi-Fi и<br>Мобильная<br>сеть | Когда доступны<br>Wi-Fi и Мобильная<br>сеть одновременно,<br>какую сеть будет<br>использовать телефон? | При использовании данных телефон<br>по умолчанию переключается на Wi-Fi<br>(если разрешено использование Wi-Fi).<br>Однако при переключении с одной<br>сети на другую вы не получите никакого<br>уведомления.<br>Чтобы узнать, какой тип передачи<br>данных используется, посмотрите на<br>значок Мобильная сеть или Wi-Fi в<br>верхней части экрана. |  |  |  |  |  |  |
| <b>Функции<br/>телефона</b><br>Главный<br>экран     | Можно ли удалить<br>приложение с Главного<br>экрана?                                                   | Да. Просто коснитесь и удерживайте<br>значок, пока в центральной области<br>вверху не появится значок корзины.<br>Затем, не отпуская палец, переместите<br>значок в корзину.                                                                                                    |  |  |  |  |  |  |
| <b>Функции</b><br>телефона<br>Приложение            | Я загрузил приложение,<br>которое работает с<br>множеством ошибок.<br>Как удалить его?                 | <ol> <li>На главном экране коснитесь кнопки<br/>Приложения (19).</li> <li>Коснитесь Настройки &gt; вкладка Общие &gt;<br/>Приложения &gt; ЗАГРУЖЕННЫЕ.</li> <li>Коснитесь приложения, затем Удалить.</li> </ol>                                                                                                    |  |  |  |  |  |  |
| Функции<br>телефона<br>Зарядное<br>устройство       | Можно ли зарядить<br>телефон с помощью<br>кабеля USB, не<br>устанавливая драйвер?                      | Да, телефон будет заряжаться через<br>кабель USB независимо от того,<br>установлен ли драйвер.                                                                                                    |  |  |  |  |  |  |

## FAQ

| Категория<br>Подкатегория                                                             | Вопрос                                                                                                    | Ответ                                                                                                    |  |  |  |  |  |  |
|---------------------------------------------------------------------------------------|----------------------------------------------------------------------------------------------------|----------------------------------------------------------------------------------------------------|--|--|--|--|--|--|
| <b>Функции<br/>телефона</b><br>Будильник                                              | Можно ли<br>использовать<br>музыкальные<br>файлы для сигнала<br>будильника?                                 | Да, выполняя настройку будильника,<br>вы можете использовать музыкальные<br>файлы в качестве мелодии.<br>1. Добавить новый будильник.<br>2. На экране <b>Установить будильник</b><br>коснитесь <b>Мелодия</b> , затем выберите<br><b>Музыка</b> и коснитесь нужного<br>музыкального файла. |  |  |  |  |  |  |
| <b>Функции</b><br><b>телефона</b><br>Будильник                                        | Будет ли сигнал<br>будильника слышен,<br>если телефон<br>отключен?                                          | Нет, такая возможность не<br>поддерживается.                                                                                                    |  |  |  |  |  |  |
| <b>Функции</b><br>телефона<br>Будильник                                               | Если громкость звонка<br>отключена или телефон<br>находится в режиме<br>вибрации, услышу ли я<br>будильник? | Сигнал будильника будет слышно даже<br>в этом случае.                                                                                                    |  |  |  |  |  |  |
| Способы                                                                               |                                                                                                    |                                                                                                    |  |  |  |  |  |  |
| восстановления<br>Аппаратный<br>сброс (сброс<br>настроек до<br>заводских<br>значений) | как выполнить сорос<br>настроек до заводских<br>значений, не имея<br>доступа к меню<br>настроек телефона?   | Если телефон не возвращается в<br>исходное состояние, используйте<br>аппаратный сброс (сброс настроек до<br>заводских значений), чтобы выполнить<br>инициализацию телефона.                                                                                                    |  |  |  |  |  |  |

## Информация об импортере

 Импортер в Россию: Общество с ограниченной ответственностью «ЛГ Электроникс РУС», 143160, Московская область, Рузский р-н, С.П. Дороховское, 86км. Минского шоссе, д.9

2) Импортер в Казахстан : LG Electronics in Almaty, Kazakhstan

## Информация о производителе

«ЛГ Электроникс Инк.» Корея, 150-721, , Сеул, Йеонгде-унгпо-гу, Йеоуи-до-донг 20, ЛГ Твин Тауэр

| ••••• | •••• | • • • • • | • • • • • | • • • • • | •••• | • • • • • | ••••    | •••• |           | • • • • | • • • • • | •••• | •••• |           | ••••    | •••• | • • • • • • |
|-------|------|-----------|-----------|-----------|------|-----------|---------|------|-----------|---------|-----------|------|------|-----------|---------|------|-------------|
| ••••• | •••• |           | • • • • • | • • • • • | •••• |           | ••••    | •••• |           | ••••    | • • • • • | •••• | •••• |           | ••••    | •••• |             |
| ••••• | •••• |           |           |           | •••• |           | ••••    | •••• |           | ••••    |           | •••• | •••• |           | ••••    | •••• |             |
| ••••• | •••• | • • • • • | • • • • • | • • • • • | •••• | • • • • • | ••••    | •••• |           | ••••    |           | •••• | •••• |           | ••••    | •••• | • • • • • • |
| ••••• | •••• |           | • • • • • | • • • • • | •••• | • • • • • | • • • • | •••• |           | ••••    | • • • • • | •••• | •••• |           | ••••    | •••• | •••••       |
| ••••• | •••• | • • • • • | • • • • • | ••••      | •••• |           | ••••    | •••• | • • • • • | ••••    | • • • • • | •••• | •••• |           | ••••    | •••• | •••••       |
| ••••• | •••• | • • • • • | • • • • • | ••••      | •••• |           | • • • • | •••• | • • • • • | ••••    | • • • • • | •••• | •••• |           | ••••    | •••• | •••••       |
| ••••• | •••• | • • • • • | • • • • • | ••••      | •••• | • • • • • | ••••    | •••• | • • • • • | ••••    | • • • • • | •••• | •••• |           | ••••    | •••• | •••••       |
| ••••• | •••• |           |           | • • • • • | •••• |           | ••••    | •••• |           | ••••    | • • • • • | •••• | •••• |           | ••••    | •••• | •••••       |
| ••••• | •••• | • • • • • | • • • • • | • • • • • | •••• | • • • • • | ••••    | •••• |           | ••••    |           | •••• | •••• |           | ••••    | •••• |             |
| ••••• | •••• |           | • • • • • | • • • • • | •••• | • • • • • | ••••    | •••• | • • • • • | • • • • |           | •••• | •••• |           | ••••    | •••• | •••••       |
| ••••• | •••• |           |           | • • • • • | •••• |           | • • • • | •••• |           | ••••    |           | •••• | •••• |           | ••••    | •••• |             |
| ••••• | •••• |           |           | • • • • • | •••• |           |         | •••• |           | ••••    |           | •••• | •••• |           | ••••    | •••• | • • • • •   |
| ••••• | •••• |           |           | • • • • • | •••• |           | • • • • | •••• |           | • • • • |           | •••• | •••• |           | ••••    | •••• | • • • • •   |
| ••••• | •••• |           |           | • • • • • | •••• |           | • • • • | •••• |           | • • • • |           | •••• | •••• |           | ••••    | •••• | • • • • •   |
| ••••• | •••• |           |           | • • • • • | •••• |           | • • • • | •••• |           | • • • • |           | •••• | •••• |           | ••••    | •••• | • • • • • • |
| ••••• | •••• | • • • • • | • • • • • | • • • • • | •••• | • • • • • | ••••    | •••• | • • • • • | ••••    | • • • • • | •••• | •••• |           | ••••    | •••• | •••••       |
| ••••• | •••• | • • • • • | • • • • • | ••••      | •••• | • • • • • | ••••    | •••• | • • • • • | ••••    | • • • • • | •••• | •••• | • • • • • | ••••    | •••• | •••••       |
| ••••• | •••• | • • • • • | •••••     | ••••      | •••• | • • • • • | ••••    | •••• | • • • • • | ••••    | • • • • • | •••• | •••• | • • • • • | ••••    | •••• | •••••       |
| ••••• | •••• |           | • • • • • | • • • • • | •••• |           |         | •••• |           | ••••    | • • • • • | •••• | •••• |           | • • • • | •••• |             |
| ••••• | •••• | • • • • • | • • • • • | ••••      | •••• |           | ••••    | •••• | • • • • • | ••••    | • • • • • | •••• | •••• |           | ••••    | •••• | •••••       |
| ••••• | •••• |           | • • • • • | • • • • • | •••• | • • • • • | ••••    | •••• | • • • • • | ••••    | • • • • • | •••• | •••• |           | ••••    | •••• | •••••       |
| ••••• | •••• |           | • • • • • | • • • • • | •••• | • • • • • | ••••    | •••• |           | ••••    | • • • • • | •••• | •••• |           | ••••    | •••• | •••••       |
|       |      |           |           |           |      |           |         |      |           |         |           |      |      |           |         |      |             |